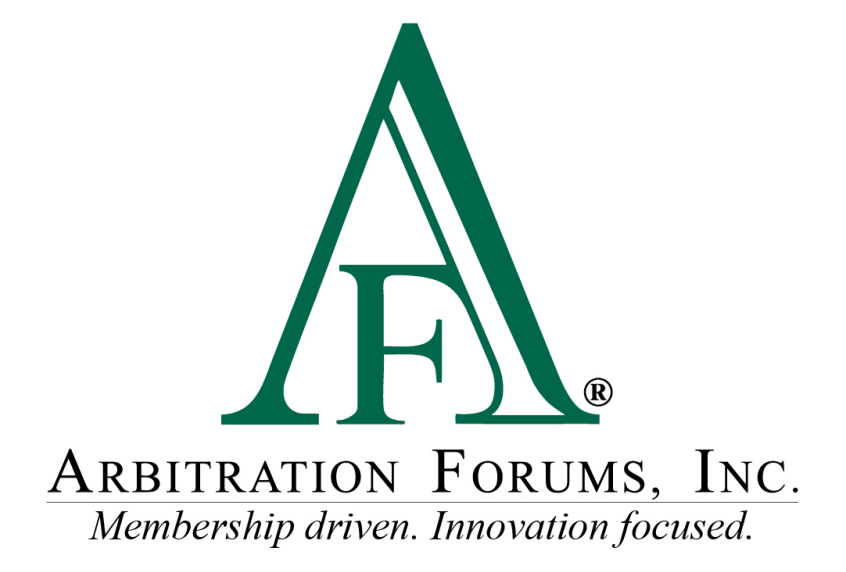

# Total Recovery Solution<sup>®</sup> (TRS<sup>®</sup>) Navigation Guide for Filers

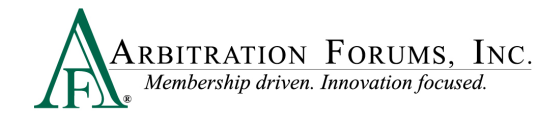

### Contents

| TRS Glossary of Terms                                                                                                    |
|----------------------------------------------------------------------------------------------------|
| Filing a Case in TRS                                                                                                    |
| Initiating a TRS Case through E-Subro Hub5                                                                                                    |
| Filing a Case Directly in TRS                                                                                                    |
| TRS Workflow Steps                                                                                                    |
| Incident Details and My Party Information7                                                                                                    |
| Case Qualifiers (New York PIP only) 10                                                                                                    |
| Select Coverages                                                                                                    |
| Add Additional Parties                                                                                                    |
| Party Information (Adverse Party)                                                                                                    |
| Your Liability/Recovery Arguments                                                                                                    |
| Insert, Attach, or Placeholder for Evidence                                                                                                    |
| Placeholder for Evidence                                                                                                    |
| Coverage Information – Applicable Coverage Group                                                                                                    |
| (Collision, Comphrehensive/OTC, PIP, Med Pay, New York PIP, Property, Workers'<br>Compensation Subrogation, Third-Party Contribution, and Non-Compulsory) |
| Feature Information – Feature 1                                                                                                    |
| Counterclaim Response Assertions                                                                                                    |
| Select Features to Submit                                                                                                    |
| Filing Options and Billing                                                                                                    |
| Review and Submit                                                                                                    |
| Appeal Process (Property and Special Only)                                                                                                    |
| Deferments                                                                                                    |
| Revisits                                                                                                    |
| Supplements                                                                                                    |

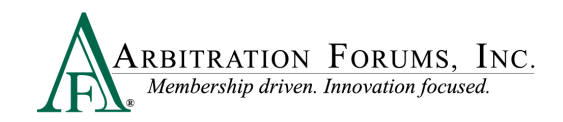

## **TRS Glossary of Terms**

| Term                | Description                                                                                                    |
|---------------------|----------------------------------------------------------------------------------------------------|
| Adverse Party       | The party from whom you are seeking to recover damages.                                                                                                    |
| Attached Evidence   | The collection of all the evidence items<br>attached to a section of the case ( <i>Liability</i><br><i>Arguments, Damages, Jurisidictional</i><br><i>Exclusions, etc.</i> ).                                                        |
| Case                | A collection of liability arguments and damages for a set of parties involved in the occurrence.                                                                                                    |
| Case ID             | The numeric identifier for a collection of<br>recovery and response submissions that<br>belong together (i.e., under the same liability<br>decision).                                                                               |
| Coverage            | The scope of protection provided under an insurance policy under which a company has paid a claim.                                                                                                    |
| Discontinued        | Status of an occurrence when no further<br>activity is allowed, but the occurrence<br>information is still searchable and viewable<br>to the parties.                                                                               |
| Evidence Attachment | An evidence item that the party has inserted<br>into the damages or liability section to<br>support specific arguments. Arbitrators are<br>required to comment on any evidence linked<br>in the <i>Liability Arguments</i> section. |
| Extension           | A postponement of the response due date by<br>a responding party to prepare and submit its<br>response. Only one extension may be<br>requested by a responding party; a fee is<br>incurred.                                         |
| Feature             | A set of damages for a claim. For<br>Automobile Collision and<br>Comprehensive/OTC damages, a feature is<br>identified by the vehicle year, make, and<br>model. For PIP and MedPay, a feature is                                    |

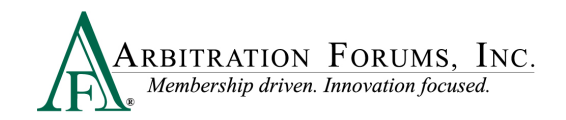

|                            | identified by the injured party's first and last name.                                                                                                    |
|----------------------------|----------------------------------------------------------------------------------------------------|
| Filing ID                  | The numeric identifier for a decision on a case.                                                                                                    |
| Insert Evidence Attachment | An option to link evidence within your liability argument. Arbitrators must comment on all inserted evidence.                                                                                                    |
| Jurisictional Exclusion    | Argument that does not address dispute<br>itself, but rather raises an objection to<br>compulsory arbitration's jurisdiction.                                                                                                    |
| Occurrence                 | An event that results in an insured loss.                                                                                                    |
| Placeholder                | An indicator for known evidence that is not<br>available during the initial entry and is<br>identified in the case. The evidence must be<br>uploaded to the placeholder prior to<br>submission.                                                                                                    |
| Revisit/Rebut              | Allows a party to address issues raised by<br>the adverse party regarding damages,<br>jurisdictional exclusions, newly impleaded<br>parties, and policy limits.                                                                                                    |
| Void Decision              | Removes a decision from a case. Voiding a liability decision will discontinue the occurrence.                                                                                                    |
| Withdraw                   | To remove a feature from arbitration prior to<br>hearing. This may be done because the<br>damages have been settled, the wrong<br>company was named, the responding<br>company denied coverage, or the policy has<br>a liability deductible or a self-insured<br>retention; or it is discovered that the case<br>does not qualify for TRS. |

### Filing a Case in TRS

There are two ways to file a case in TRS. Users can file by:

• Pushing an E-Subro Hub demand to TRS (Collision, Comprehensive/OTC only)

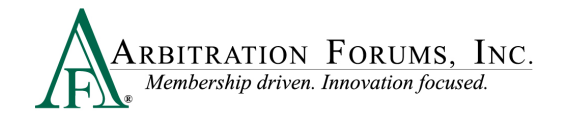

• Selecting "File New Damages" within TRS

#### **Initiating a TRS Case through E-Subro Hub**

To push the E-Subro Hub demand to arbitration using TRS, access the demand and select the **Negotiate** tab and then **Arbitrate**.

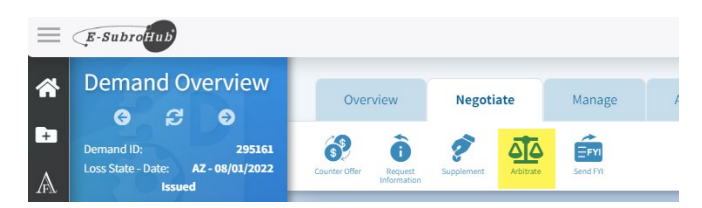

The following message will appear. Select **Continue** to move the demand into arbitration via TRS.

| ſ      | (Demand Search Q                                                                                                    |             |
|--------|----------------------------------------------------------------------------------------------------|-------------|
|        | $\chi$ Subro Demand to Arbitration Confirmation                                                                                  |             |
| L<br>C | You have chosen to move this subrogation demand into arbitration. Please click continue to begin the arbitration filing process. | D<br>C<br>C |
|        | Cancel Continue                                                                                                    |             |
|        |                                                                                                    |             |
|        |                                                                                                    |             |

Once the demand is moved into TRS, select the blue ellipsis and **Enter Filing** from the dropdown menu. Enter pertinent information into each workflow step, and select **Submit** to file arbitration.

Note: Information previously entered from the E-Subro Hub demand along with uploaded evidence will automatically migrate into the arbitration filing.

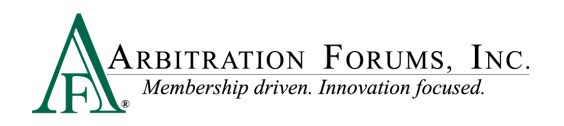

| ARBITRATION FORUMS, INC.                   |                                                                                                    |                                    | Case - Search                                                 | م 🛧 Jack            | k Demander 👻  |
|--------------------------------------------|----------------------------------------------------------------------------------------------------|------------------------------------|---------------------------------------------------------------|---------------------|---------------|
| Case Overview 🗸                            |                                                                                                    |                                    |                                                               | AF Case ID: A2      | 21000048E5-C1 |
| Loss State: Arizona<br>Loss Date: 8/7/2021 | Filing Parties: (2) * ALPHA INSURANCE OF FLORIDA (JARED SMITH)<br>BETA INSURANCE OF COLORADO (HARRY STYLES) |                                    | AF Case ID: A21000048E5-C1<br>Negligence Laws: Pure Comparati | ive                 |               |
|                                            |                                                                                                    |                                    | Show All Fields     Case                                      | se Actions 👻 📑 Evic | dence Manager |
| Summary                                    | ☆ Case Summary: A21000048E5-C1                                                                              |                                    |                                                               |                     | <b>~</b> î    |
| Incident Details                           | Coverage Group: Collision, Comprehensive/OTC                                                                |                                    |                                                               |                     |               |
| Liability                                  | Company                                                                                                    | Feature                            | Claim Rep D                                                   | ue Date Status      |               |
| ALPHA INSURANCE OF FLORIDA (JARED SMITH)   |                                                                                                    | Colligion L 2019 FORD              | IACK DEMANDER                                                 | In Progress         |               |
| Damages                                    | 04513 ALPHA INSURANCE OF FLORIDA<br>Insured: JARED SMITH                                                    | Claim #: 982021A                   | precedentitioen                                               |                     |               |
| ALPHA INSURANCE OF FLORIDA (JARED SMITH)   |                                                                                                    |                                    |                                                               | Assign Claim R      | )ep           |
| Coverage - Collision                       | 04514 BETA INSURANCE OF COLORADO<br>Insured: HARRY STYLES                                                   | No Features                        |                                                               | Enter Filing        |               |
| Evidence                                   |                                                                                                    | View My Features Only <sup>1</sup> |                                                               |                     |               |
| Support Inquiries                          |                                                                                                    |                                    |                                                               |                     |               |
| Related Cases                              | Incident Details                                                                                            |                                    |                                                               |                     |               |
| Related Demands                            | Loss Date                                                                                                   | 8/7/2021                           |                                                               |                     |               |
| Notifications                              | Loss State                                                                                                  | Arizona                            |                                                               |                     |               |
| Activity Log                               | Negligence Law                                                                                              | Pure Comparative                   |                                                               |                     |               |
|                                            |                                                                                                    |                                    |                                                               |                     |               |

### Filing a Case Directly in TRS

Login to **www.arbfile.org** and go to **TRS Arbitration**.

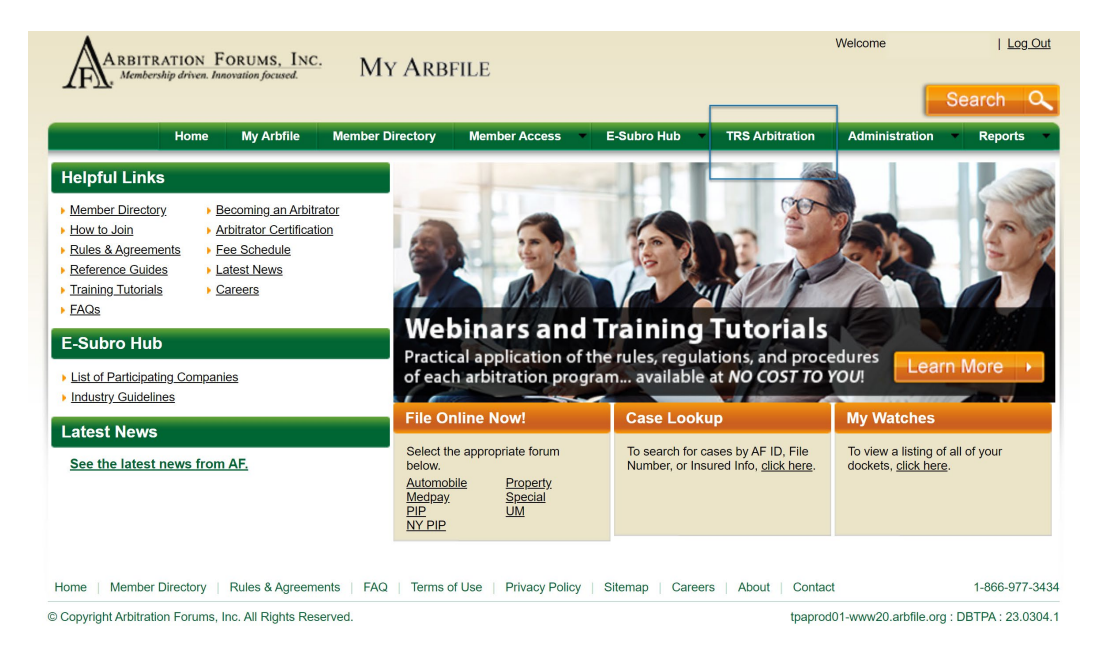

Now select +File New Damages to start a new TRS case.

| $= \prod_{ARBITRATION FORUMS, Inc.} ARBITRATION FORUMS, Inc.$ |                    | Case - Search    | Q 🚹 Jack Demander 🗸           |
|---------------------------------------------------------------|--------------------|------------------|-------------------------------|
| Worklist<br>Home / Worklist                                   |                    |                  | + File New Damages            |
| My Cases                                                      | My Company's Cases | My Watched Cases |                               |
| Needs Attention Recovering Responding Open Closed             |                    | View             | v As ▼ Order by ▼ Filter by ▼ |

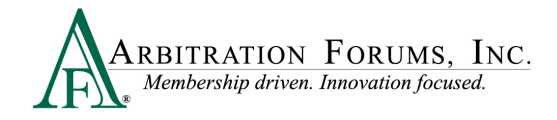

Users will enter case information starting with **Incident Details** and **My Party Information**. (See the first step in TRS Workflow Steps.)

### **TRS Workflow Steps**

**WORKFLOW STEPS** is a navigation window that allows Filers to easily find where they are in the filing process.

The steps outlined below enable Filers to submit a case in TRS. As each step is completed, a

check mark  $\mathbf{\overline{S}}$  will appear.

### **Incident Details and My Party Information**

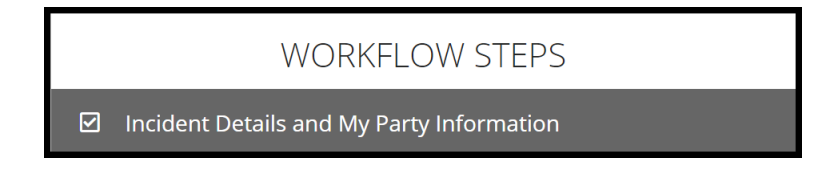

The filing company will enter the required information.

Under **Case Type**, select the **Coverage Group** using the drop-down menu. Options can be seen below.

| Coverage Group 🚱  | Collision, Comprehensive/OTC                                                                                                    | Required fields are denoted with an asterisk. Once<br>the field is completed, a check mark appears. |
|-------------------|----------------------------------------------------------------------------------------------------|----------------------------------------------------------------------------------------------------|
| Right of Recovery | PIP<br>MedPay                                                                                                    | Separate Coverage Groups must be submitted separately.                                              |
|                   | New York PIP<br>Property<br>Workers' Compensation Subrogatic<br>Third Party Contribution (Special Ar<br>Non-Compulsory (Special Arb) | on (Special Arb)<br>rb)                                                                             |

Next, select the **Right of Recovery** using the drop-down arrow. Options vary depending on the Coverage Group selected.

The following **Right of Recovery** options will appear when the following **Coverage Groups** are selected:

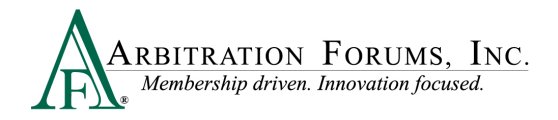

#### Collision, Comprehensive/OTC, PIP, MedPay, or Property:

| ★ Right of Recovery |                                                       | $\sim$ |
|---------------------|-------------------------------------------------------|--------|
|                     | Negligence<br>Concurrent Coverage/Priority of Payment |        |

#### **New York PIP:**

| <b>≭</b> Right of Recovery |                                      | ~ |  |
|----------------------------|--------------------------------------|---|--|
|                            | Loss Transfer<br>Priority of Payment |   |  |

#### Workers' Compensation Subrogation (Special Arb):

| ✓ Right of Recovery | Negligence | ~ |
|---------------------|------------|---|
|                     |            |   |

#### Third-Party Contribution (Special Arb):

| ★ Right of Recovery ❷ |                                                                          | ~ |
|-----------------------|--------------------------------------------------------------------------|---|
|                       | Contribution Among Co-defendants<br>Contribution For Concurrent Coverage |   |

Non-Compulsory (Special Arb):

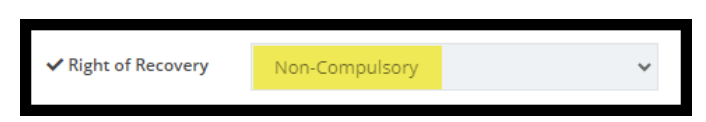

When selecting the **Property Coverage Group**, additional fields will appear for you to complete.

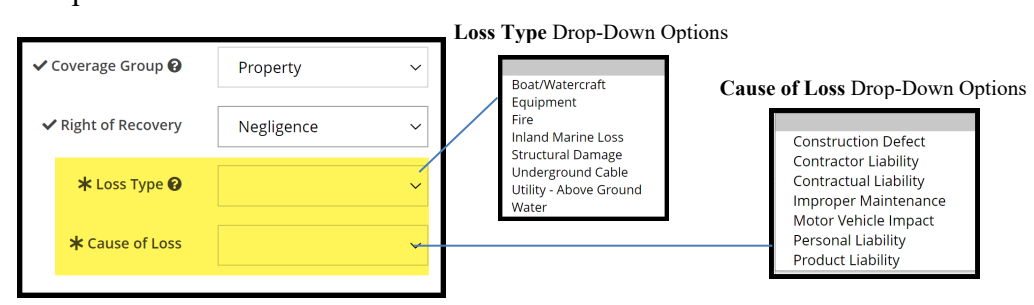

Enter **Incident Details** including the Loss Date and Loss State. The fields with an asterisk are required. Entry fields for Loss County and Loss City are optional.

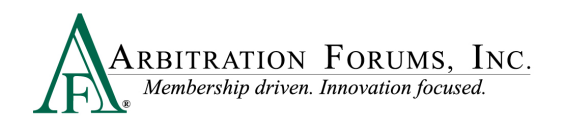

| Incident Details    |             |
|---------------------|-------------|
| <b>★</b> Loss Date  | mm/dd/yyyy  |
| <b>≭</b> Loss State | ~           |
| Loss County         | Loss County |
| Loss City           | Loss City   |

#### **New York PIP view:**

| <b>≭</b> Loss Date | mm/dd/yyyy  | New York PIP only. The Loss<br>State is automatically pre-filled. |
|--------------------|-------------|-------------------------------------------------------------------|
| ✔ Loss State       | New York    | ~                                                                 |
| Loss County        | Loss County |                                                                   |
| Loss City          | Loss City   |                                                                   |

Party Information is auto filled based on user login credentials.

| Party Information |                                   |
|-------------------|-----------------------------------|
| Company           | 04513 - ALPHA INSURANCE CO        |
| Subsidiary        | 0002 - ALPHA INSURANCE OF FLORIDA |

#### **Third-Party Adminstrators (TPA)**

For TPAs, there is an additional step in the filing process. When filing on behalf of a member company, select the down arrow. A drop-down menu appears where you will select the Company and Subsidiary Name.

| Party Information |                                                 |   |  |
|-------------------|-------------------------------------------------|---|--|
| Admin Company     | 04515 - PARADOX INSURANCE SERVICES              |   |  |
| Admin Subsidiary  | 0002 - PARADOX INSURANCE SERVICES OF CALIFORNIA |   |  |
| 🗸 Company         | 04513 - ALPHA INSURANCE CO                      | ~ |  |
| 🗸 Subsidiary      | 0002 - ALPHA INSURANCE OF FLORIDA               | ~ |  |

| Please Select a Company                         |
|-------------------------------------------------|
| 00002 - ONE BEACON GROUP                        |
| 00074 - SAFECO INSURANCE COMPANIES              |
| 00232 - LIBERTY MUTUAL COMPANIES                |
| 03592 - PERMANENT GENERAL ASSURANCE CORPORATION |
| 04513 - ALPHA INSURANCE CO                      |
| 04514 - BETA INSURANCE CO                       |
| 05110 - QTP ALPHA INSURANCE CO                  |
| 05111 - QTP BETA INSURANCE CO                   |
| 05473 - QTP DI ALPHA INSURANCE                  |
|                                                 |

Enter the **Policy Information** starting with the Claim Number, Line of Insurance, and Insured's information. The Policy Number and Policy Issue State are **not** required.

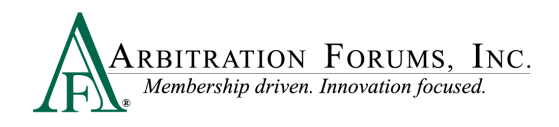

| Policy Information                            |                                                          | Pol | icy Information                        |                                                     |
|-----------------------------------------------|----------------------------------------------------------|-----|----------------------------------------|-----------------------------------------------------|
| Claim Number                                  | 8312022B                                                 |     | Claim Number                           | 8312022B                                            |
| Policy Number                                 |                                                          |     | Policy Number                          |                                                     |
| Policy Issue State                            |                                                          | ~   | Policy Issue State                     | ~                                                   |
| ✓ Line of Insurance<br>✓ Insured's First Name | Personal/Individu     Commercial/Business HARRY          |     | ✓ Line of Insurance                    | Personal/Individ al      Commercial/Business        |
| 🗸 Insured's Last Name                         | GREEN                                                    |     | ✓ Insured's Company Name               | ABC BUSINESS                                        |
| When Personal/I<br>will enter your In         | Individual is selected, you<br>nsured's First/Last Name. |     | When Commercial<br>will enter your In- | /Business is selected, you<br>sured's Company Name. |

### **Case Qualifiers (New York PIP only)**

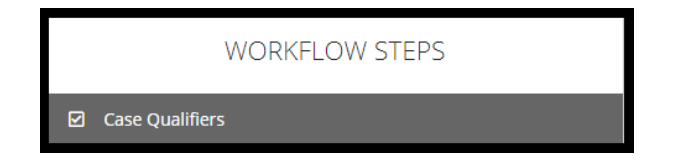

In New York Loss Transfer cases, No-Fault Payments made to an injured party are recoverable so long as the accident or occurrence meets one of the following criteria:

- Involves a vehicle that weighs over 6,500 lbs. unloaded
- Involves a vehicle-for-hire used principally for the transportation of persons or property (including livery)

Select **Yes** if one of the above qualifiers apply. Provide a justification in the field provided and attach evidence. Evidence should support the case qualifier selected. For example, a police report is attached to support the vehicle involved in the incident is a taxicab.

| Yes, this filing arises from an                    | accident or occurrence that meets at least one of the required qu | ualifiers         |
|----------------------------------------------------|-------------------------------------------------------------------|-------------------|
| <ul> <li>No, this filing does not arise</li> </ul> | rom an accident or occurrence that meets at least one of the req  | quired qualifiers |
| Justification                                      |                                                                   |                   |
| You may optionally provide a ju                    | stification. It is required that you attach evidence in support o | f your claim.     |
|                                                    |                                                                   |                   |
|                                                    |                                                                   |                   |
| Supporting evidence for Case                       | Qualifiers is required.                                           |                   |
| Supporting evidence for Case                       | Qualifiers is required.                                           | + Attach Evid     |

If No is selected, the filing cannot proceed.

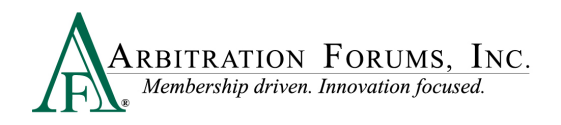

| ase Qualifiers 👩                                                                                                    |
|----------------------------------------------------------------------------------------------------|
| ss Transfer cases are filed to recover No-Fault Payments made to an injured party as a result of an accident or occurrence that meets at least one of the following criteria:<br>Involves a vehicle that weighs over 6500 lbs. unloaded<br>Involves a vehicle for-hire used principally for the transportation of persons or property (including livery)<br>lease confirm this filing satisfies one of the above qualifiers |
| - ves, this filing arises from an accident or occurrence that meets at least one of the required qualifiers<br>No, this filing does not arise from an accident or occurrence that meets at least one of the required qualifiers                                                                                                    |
| f none of the above qualifying criteria apply, the filing cannot proceed under . Please review the above qualifying criteria.                                                                                                    |

### **Select Coverages**

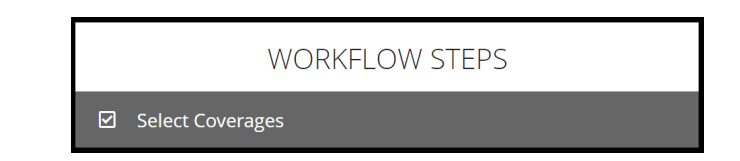

Select the **+Select** tab to choose the coverage(s) for which you are seeking to recover paid damages. Coverage options are based on the Coverage Group selected.

Coverages 🔞

Auto Policy

Select Coverages @

#### Collision, Comprehensive/OTC

| Coverages 😮                                |          |
|--------------------------------------------|----------|
| Select Coverages 🛛                         |          |
| Auto Policy                                |          |
| Collision Ø                                | + Select |
| Comprehensive/Other than Collision (OTC) 🕑 | + Select |

#### Medical Payments (Med Pay)

| Coverages     | 0        |
|---------------|----------|
| Select Covera | ages o   |
| Auto Policy   |          |
| MedPay 🕑      | + Select |

| PIP 😧    |     | + Select |  |
|----------|-----|----------|--|
|          |     |          |  |
| New York | PIP |          |  |

Personal Injury Protection (PIP)

| Coverages    | 0        |
|--------------|----------|
| Select Cover | rages o  |
| Auto Policy  |          |
| NYPIP 🕑      | + Select |

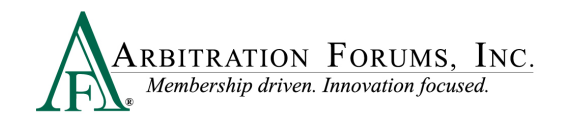

#### Property

| Coverages 💡     |          |
|-----------------|----------|
| Select Coverage | SØ       |
| Property Policy |          |
| Property        | + Select |

#### Workers' Compensation Subrogation (Special Arb)

| Coverages 💡                             |          |
|-----------------------------------------|----------|
| Select Coverages 🛛                      |          |
| Workers' Compensation Policy            |          |
| Workers' Compensation Auto Liability    | + Select |
| Workers' Compensation General Liability | + Select |
|                                         |          |

#### Third Party Contribution (Special Arb) Non-Compulsory (Special Arb)

| Coverages 🚱                        |          |
|------------------------------------|----------|
| Select Coverages 🛛                 |          |
| Auto Policy                        |          |
| Bodily Injury                      | + Select |
| Property Damage                    | + Select |
| Uninsured Motorist Bodily Injury   | + Select |
| Uninsured Motorist Property Damage | + Select |
|                                    |          |
| General Liability Policy           |          |
| Personal Liability Bodily Injury   | + Select |
| Personal Liability Property Damage | + Select |

| Coverages 😢              |          |
|--------------------------|----------|
| Select Coverages 🛛       |          |
| General Liability Policy |          |
| Non-Compulsory           | + Select |

Once selected, it will appear on the right side under Selected Coverages. You can add/delete coverage. To add a coverage, select the +Select tab. To delete coverage, select the red trash icon.

| Coverages 💡                                |                   |                    |   |
|--------------------------------------------|-------------------|--------------------|---|
| Select Coverages 🛛                         |                   | Selected Coverages |   |
| Auto Policy                                | ĺ                 | Collision          | 1 |
| Collision 🕑                                | Coverage Selected |                    | _ |
| Comprehensive/Other than Collision (OTC) 🕑 | + Select          |                    |   |

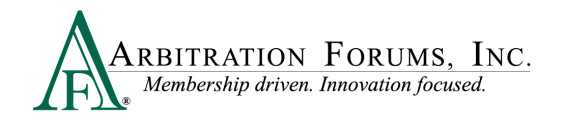

### **Add Additional Parties**

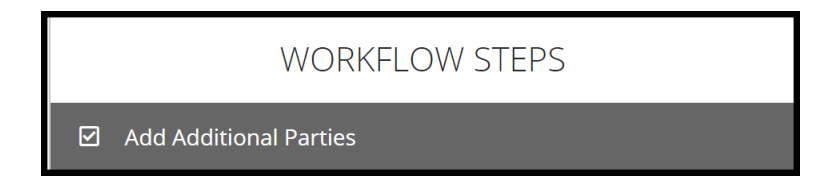

To add a party, simply enter the company code/name in the field titled Search Companies.

| Case  | e Parties 🔞      |                                             |                       |                      |
|-------|------------------|---------------------------------------------|-----------------------|----------------------|
|       | Search Companies | Enter the company name of the adverse party |                       |                      |
| Selec | ct Parties ø     |                                             | Can't find a company? | Selected Parties (0) |

The company will populate under the **Select Parties** section. To add the party, select the **+Add** tab.

| Select P   | arties 🛛                   |                     | Can't find a company? |
|------------|----------------------------|---------------------|-----------------------|
| 04514 BETA | INSURANCE CO               | 1 of 1 subsidiaries |                       |
| 04514-0002 | BETA INSURANCE OF COLORADO |                     | + Add                 |

It will then appear on the right side of the page. To remove the party selected, click the red trash icon found to the right.

| Select Parties 🛛                      |                     | Can't find a company? | Selected Parties (1)       |   |
|---------------------------------------|---------------------|-----------------------|----------------------------|---|
| 04514 BETA INSURANCE CO               | 1 of 1 subsidiaries |                       | BETA INSURANCE OF COLORADO | Û |
| 04514-0002 BETA INSURANCE OF COLORADO |                     | + Add                 |                            |   |

For non-signatory companies, a **Non-Sig** badge will appear next to their name. Select the +**Add** tab to add them as a **Selected Party.** (Does not include NY PIP).

| Adverse Parties                              | 0                                        |                            |  |
|----------------------------------------------|------------------------------------------|----------------------------|--|
| Search Companies                             | beta<br>39 results found for <b>beta</b> |                            |  |
| Select Parties o                             | Can't find a company?                    | Selected Parties (1)       |  |
|                                              |                                          | BETA INSURANCE OF COLORADO |  |
| 00261 BETA COMPANY<br>00261-0002 BETA COMPAN | 1 of 1 subsidiaries                      |                            |  |

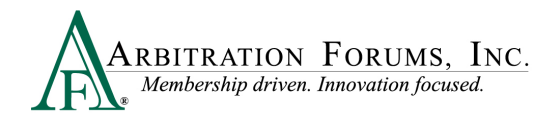

When filing a **Concurrent Coverage/Priority of Payment** case, the following message appears:

| Case Parties 📀<br>This is a Concurrent Coverage/Priority of Payment filing. Do not add parties being pursued under Negligence. To recover under a Negligence path, submit a new case with a Negligence recovery type. |                                    |                      | This is a Concurrent Coverage/Priority<br>of Payment filing. Do not add parties<br>being pursued under Negligence. To |               |
|----------------------------------------------------------------------------------------------------|------------------------------------|----------------------|----------------------------------------------------------------------------------------------------|---------------|
| Search Companies                                                                                                    | 04514<br>1 results found for 04514 |                      | recover under a Negligence path, s<br>a new case with a Negligence reco<br>type.                                      | ubmit<br>very |
| Select Parties o                                                                                                    | Can't find a company?              | Selected Parties (0) | Case Type                                                                                                    |               |
| 04514 BETA INSURANCE CO<br>04514-0002 BETA INSURANCE OF COL                                                                                                    | 1 of 1 subsidiaries                |                      | ✓ Right of Recovery Negligence ✓                                                                                      |               |
| <b>~</b>                                                                                                    |                                    |                      | →                                                                                                    |               |

When filing a Third-Party Contribution (Special Arb) case with a Contribution For Concurrent Coverage Right of Recovery, the following message appears.

| This is a Contribution For Concurrent<br>Co-defendants recovery type. | tt Coverage filing. Do not add parties being pursued under Contribution Among Co-defendants. To recover under a Contribution Among Co-de | fendants path, submit a new case with a Contribution Among                                   |
|-----------------------------------------------------------------------|----------------------------------------------------------------------------------------------------|----------------------------------------------------------------------------------------------|
| Search Companies                                                      | Enter the company name of the adverse party                                                                                              | This is a Contribution For Concurrent Coverag                                                |
| Select Parties 🛛                                                      | Selected Parties (0)                                                                                                    | filing. Do not add parties being pursued under<br>Contribution Among Co-defendants. To recov |
|                                                                       |                                                                                                    | under a Contribution Among Co-defendants                                                     |
|                                                                       |                                                                                                    | path, submit a new case with a Contribution                                                  |
|                                                                       |                                                                                                    | Among Co-defendants recovery type.                                                           |
|                                                                       |                                                                                                    | Case Type                                                                                    |
|                                                                       |                                                                                                    | ✓ Coverage Group                                                                             |
|                                                                       |                                                                                                    | ✓ Right of Recovery ❷ Contribution Among Co-defendants ✓                                     |

Concurrent Coverage/Priority of Payment filings raise coverage arguments as to primacy and should not include the addition of negligent parties to the case.

### Party Information (Adverse Party)

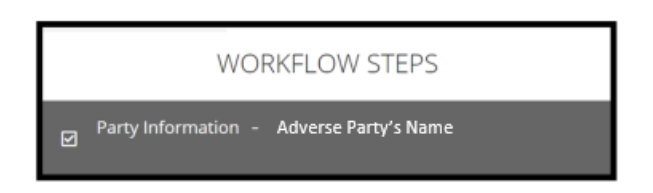

The following workflow will appear when the Filing Company files arbitration against a **Non-Signatory** company. When pursuing a Non-Signatory, a **Company Consent** section appears in the workflow steps.

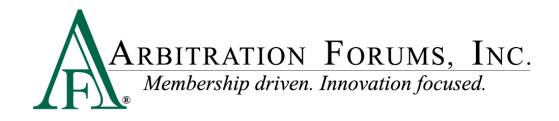

The Filing Company will answer the **Prior Consent to Arbitrate** question by answering the following question:

Do you have evidence of prior consent? Yes or No.

Non-signatory parties **must** consent to arbitration.

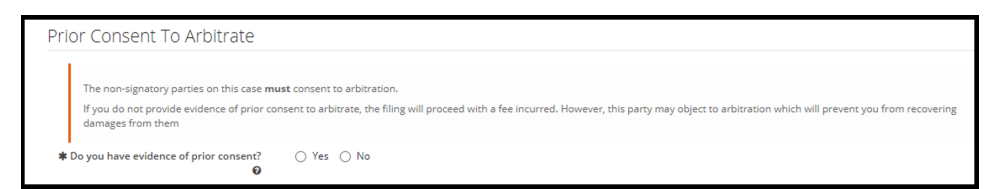

When answering "Yes," a Written Consent Letter is required.

| ✓ Do you have evidence of prior consent? | 🔵 Yes 🔘 No | Written Consent Letter required |
|------------------------------------------|------------|---------------------------------|
| 0                                        |            |                                 |

Attach evidence to support the non-signatory party has given consent to participate. If evidence is not provided of prior consent to arbitrate, the filing will proceed with a fee incurred. However, the non-signatory party may object to consent to arbitration, which will prevent the Filer from recovering damages for them.

| Prior Consent To Arbitrate                                                                                                    |                   |
|----------------------------------------------------------------------------------------------------|-------------------|
| The non-signatory parties on this case <b>must</b> consent to arbitration.<br>If you do not provide evidence of prior consent to arbitrate, the filing will proceed with a fee incurred. However, this party may object to arbitration which will prevent you from recovering damages from them |                   |
| ✓ Do you have evidence of prior consent?                                                                                                    | + Attach Evidence |
| Evidence items have not been attached.                                                                                                    |                   |

When PIP is selected as the Coverage Group and the state of loss is a mandatory arbitration state, consent is not required.

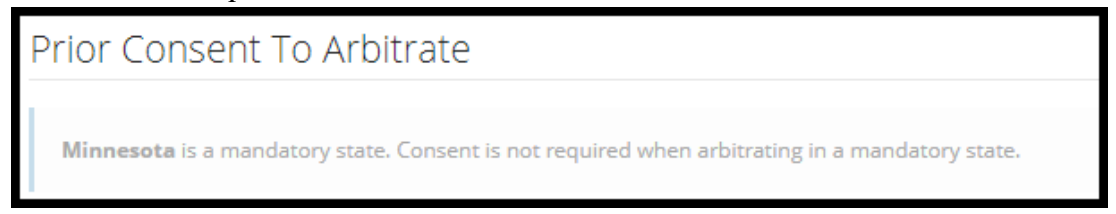

If filing against a Signatory company, follow the steps below.

Enter the **Policy Information** starting with the Claim Number, Line of Insurance, and Insured's information. The Policy Number and Policy Issue State are **not** required.

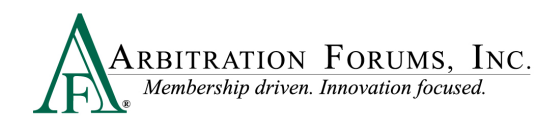

| olicy Information                   |                                                       | P | olicy Information                     |                                                                                           |
|-------------------------------------|-------------------------------------------------------|---|---------------------------------------|-------------------------------------------------------------------------------------------|
| Claim Number                        | 8312022B                                              |   | Claim Number                          | 8312022B                                                                                  |
| Policy Number                       |                                                       |   | Policy Number                         |                                                                                           |
| Policy Issue State                  |                                                       | ~ | Policy Issue State                    |                                                                                           |
| ✓ Line of Insurance                 | Personal/Individu     O Commercial/Business           |   | ,                                     |                                                                                           |
| ✓ Insured's First Name              | HARRY                                                 |   | ✓ Line of Insurance                   | <ul> <li>Personal/Individual          <ul> <li>Commercial/Business</li> </ul> </li> </ul> |
| 🗸 Insured's Last Name               | GREEN                                                 |   | ✓ Insured's Company Name              | ABC BUSINESS                                                                              |
| When Personal/<br>will enter your I | Individual is selected, you nsured's First/Last Name. | ] | When Commercial<br>will enter your In | /Business is selected, you<br>sured's Company Name.                                       |

Note: The claim number should not be changed from the original E-Subro Hub demand to the TRS case. Changing the claim number could cause identification errors.

### Your Liability/Recovery Arguments

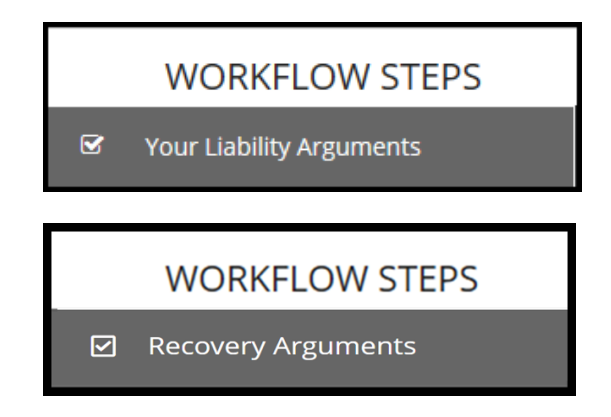

Your Liability Arguments will appear in the Workflow Steps when Negligence, Loss Transfer (NY PIP only) or Contribution Among Co-defendants is selected as the Right of Recovery.

**Recovery Arguments** will appear in the Workflow Steps when **Concurrent Coverage/Priority of Payment, Contribution For Concurrent Coverage, or Non-Compulsory** is selected as the **Right of Recovery.** 

Enter either liability or recovery arguments and insert evidence, if desired.

Note: Arbitrators are required to make a comment about specific evidence items inserted in this section.

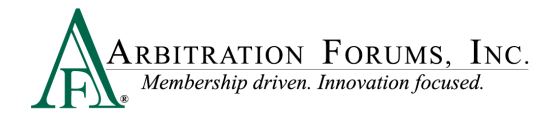

### Insert, Attach, or Placeholder for Evidence

#### **Insert Evidence**

Inserted evidence will appear in the arguments section as a "green box" with a number assigned.

| ✓ Arguments                                                                                                    |                                                |                                                                                              |
|----------------------------------------------------------------------------------------------------|------------------------------------------------|----------------------------------------------------------------------------------------------|
| Normal 💠 B I U Ə A 🕅 🕱 🗏 🗄 🔗 Insert Evidence                                                                                                    | 9                                              |                                                                                              |
| This is a liability dispute involving a collision at a controlled intersection. Our investigation reveals Beta was 100% at fault.<br>Alpha was traveling westbound on Fair Oaks Avenue without any traffic control. Beta was traveling southbound on Sumac approaching the intersection of Sumac and Fair Oaks,<br>slowing. The fact tha Beta was slowing indicated that he planned to stop and yield as required, but he did not. Instead, Beta did a "rolling stop" 👔 breaching his duty to yield to<br>avoid the crash. | op sign 1. Alpha sav<br>a maintained good lool | bach the intersection, and noticed he was<br>k evasive action by braking 🚺 but was unable to |

As a best practice, Filers should insert no more than three (3) evidence items into the liability arguments section. Inserting too many items defeats the purpose of emphasizing critical evidence that is most important to proving your liability or damages position to the arbitrator.

The following pop-message appears when attempting to insert more than three (3) items into your liability arguments.

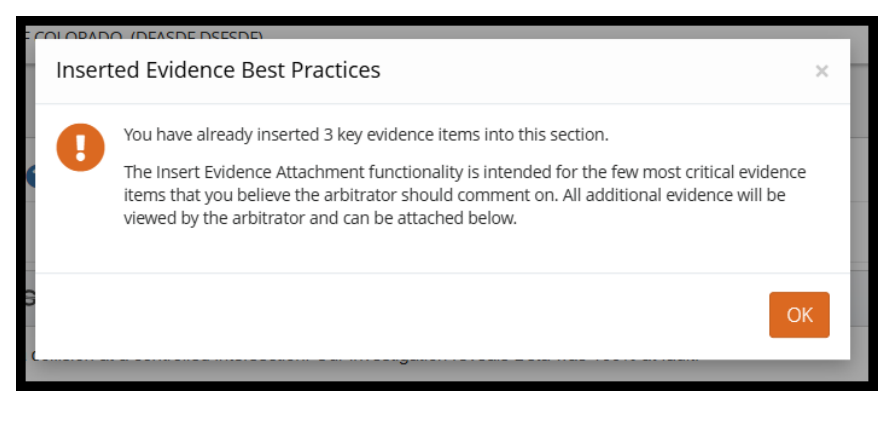

To insert evidence, select Insert Evidence.

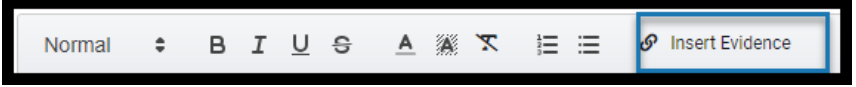

Filers will choose specific evidence items from the **Evidence Manager**, if added previously or browse for files saved in your database. See **Attach Evidence** to learn how to upload and attach evidence to a case.

Choose a specific evidence item by selecting the adjacent radio button and select Attach.

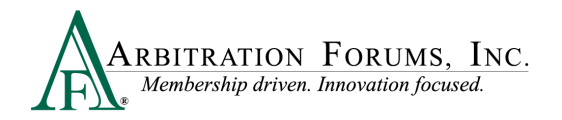

| Atta | ach Evidence                       |                                      |                    |               | ×           |
|------|------------------------------------|--------------------------------------|--------------------|---------------|-------------|
|      | Drop or broy                       | vse for files 😧 , or <u>create a</u> | placeholder        |               |             |
| b    | Evidence Types (show descriptions) | Pages                                | File Name          | Received Date |             |
| ۲    | Adjusters Notes                    |                                      | Adjuster Notes.pdf | 3/13/2018     |             |
| 0    | Police Report                      |                                      | Police Report.pdf  | 3/13/2018     |             |
|      |                                    |                                      |                    | Cancel        | tach<br>പ്ര |

Note: Evidence uploaded from E-Subro Hub will automatically be saved in Evidence Manager. Filers will need to manually attach it to the case.

Enter the percentage of liability admitted. If no liability is admitted enter "0". This section will appear when **Negligence** or **Loss Transfer Right of Recovery** is selected.

| L | Liability Arguments 💡                                                                                                   |    |   |    |   |          |          |     |   |  |
|---|----------------------------------------------------------------------------------------------------|----|---|----|---|----------|----------|-----|---|--|
| ł | ★ Arguments                                                                                                    |    |   |    |   |          |          |     |   |  |
|   | Normal                                                                                                    | \$ | в | ΙU | S | <u>A</u> | <i>7</i> | ≣ ≡ | ć |  |
|   |                                                                                                    |    |   |    |   |          |          |     |   |  |
|   |                                                                                                    |    |   |    |   |          |          |     |   |  |
|   |                                                                                                    |    |   |    |   |          |          |     |   |  |
|   |                                                                                                    |    |   |    |   |          |          |     |   |  |
|   |                                                                                                    |    |   |    |   |          |          |     |   |  |
|   |                                                                                                    |    |   |    |   |          |          |     |   |  |
| A | Admitted liability                                                                                                    |    |   |    |   |          |          |     |   |  |
| P | Please answer what percentage of liability you admit to for damages to the following parties:                           |    |   |    |   |          |          |     |   |  |
| * | * ALPHA INSURANCE OF FLORIDA (KOKKM KJIOK) admits 🗾 % liability for BETA INSURANCE OF COLORADO (KMJKM LKLKM)'s damages. |    |   |    |   |          |          |     |   |  |

• Negligence Right of Recovery view:

| Admitted liability                                                                                                    |
|----------------------------------------------------------------------------------------------------|
| Please answer what percentage of liability you admit to for damages to the following party(ies):                       |
| 🛩 ALPHA INSURANCE OF FLORIDA (JUSTIN CASE) admits 🔲 🍿 iability for BETA INSURANCE OF COLORADO (NAOMI PRICE)'s damages. |

• Loss Transfer (NY PIP only) Right of Recovery view:

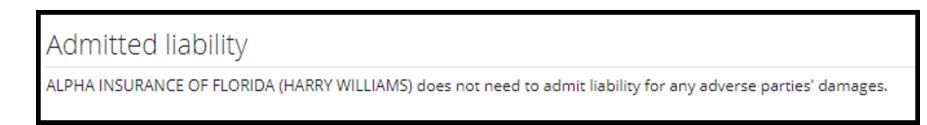

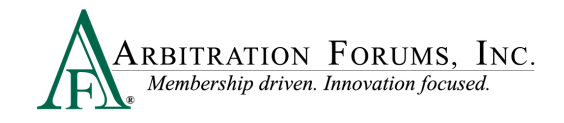

• Negligence Right of Recovery view: Workers' Compensation Subrogation (Special Arb)

| Admitted liability                                                                                                    |
|----------------------------------------------------------------------------------------------------|
| ALPHA INSURANCE OF FLORIDA (JUSTIN'S MOBILE SERVICE) does not need to admit liability for any adverse parties' damages. |

When Concurrent Coverage/Priority of Payment, Contribution Among Co-defendants, Contribution For Concurrent Coverage or Non-Compulsory is selected as the Right of Recovery, the admitted liability section will not be present. Arguments raised under this Right of Recovery relate only to coverage disputes and not liability.

| ★ Arguments                                  |                   |
|----------------------------------------------|-------------------|
| Normal 🗢 B I U Ə A 🍇 🕱 🗄 🗮 🔗 Insert Evidence |                   |
|                                              |                   |
|                                              |                   |
|                                              |                   |
|                                              |                   |
|                                              |                   |
| Attached Evidence 🔞                          | + Attach Evidence |
| Evidence items have not been attached.       |                   |

The **Admitted Liability** question is not present under Recovery Arguments.

Answer Yes or No to the Primary/Excess question by selecting the radio button. The system automatically defaults to No. (Does not apply to New York PIP, Workers' Compensation Subrogation, Third-Party Contribution or Non-Compulsory disputes).

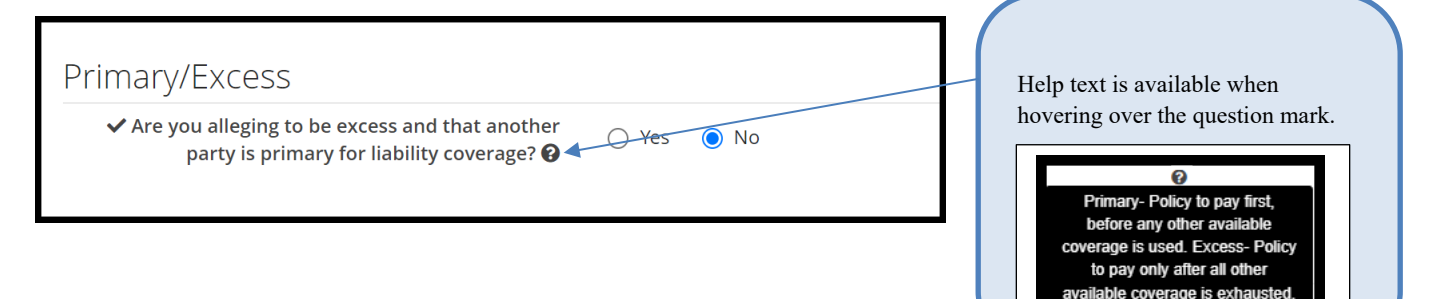

### **Attach Evidence**

Next, attach evidence not previously inserted into the arguments section. To attach evidence, select the **Attach Evidence** tab.

Note: Evidence **inserted** into Arguments will automatically appear in the Attached Evidence section as a green box.

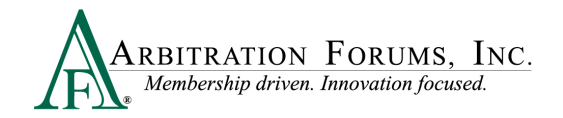

| Attach | ed Ev | vidence 😧                         |       | + Attach Evidence |  |
|--------|-------|-----------------------------------|-------|-------------------|--|
| View   | ID    | Evidence Types (show description) | Pages | Detach            |  |
| ß      | 1     | Adjusters Notes                   | /     | <b>\$</b> 5       |  |

To attach evidence not inserted in Arguments, click the radio button and select Attach.

| Att     | ach Evidence                       |                                                       |                      |               | × |
|---------|------------------------------------|-------------------------------------------------------|----------------------|---------------|---|
|         | Drog                               | o or <u>browse for files</u> <b>@</b> , or <u>cre</u> | eate a placeholder 😧 |               |   |
| h = = = | Evidence Types (show descriptions) | Pages                                                 | File Name            | Received Date |   |
| ۲       | Adjusters Notes                    |                                                       | Adjuster Notes.pdf   | 3/13/2018     | 3 |
| 0       | Police Report                      |                                                       | Police Report.pdf    | 3/13/2018     | Ì |
|         |                                    |                                                       |                      | Cancel Attach |   |

To attach evidence not previously uploaded from E-Subro Hub, drag and drop them into the window or select **browse for files**.

| Attach Evidence                                                    | ×      |
|--------------------------------------------------------------------|--------|
| Drop or browse for files <b>0</b> or create a placeholder <b>0</b> |        |
| Cancel                                                             | Attach |

Select evidence items stored in your claims system by double-clicking on the desired evidence item.

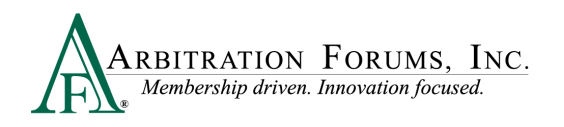

| Choose File to Upload                       |                                           |                     | ×        |
|---------------------------------------------|-------------------------------------------|---------------------|----------|
| 🔄 🖓 🗢 A - TRS D                             | DEMO EVIDENCE - TRS EVIDENCE - 😰          | Search TRS EVIDENCE | 2        |
| Organize 🔻 New folder                       |                                           |                     |          |
| Favorites                                   | Documents library<br>TRS EVIDENCE         | Arrange by: Fo      | lder 🔻   |
| Desktop                                     | Name ^                                    | Date modified       | Туре 🔺   |
| Ketent Places                               | Adjuster Notes                            | 1/3/2017 6:07 PM    | Adobe Ac |
| 🧮 Desktop                                   | 🔁 Alpha damage photos                     | 9/26/2017 11:56 AM  | Adobe Ac |
| Cibraries                                   | Alpha Driver - Recovering Party_Statement | 9/13/2017 12:01 PM  | Adobe Ac |
| Documents                                   |                                           | 9/26/2017 10:38 AM  | Adobe Ac |
| <ul> <li>Music</li> <li>Pictures</li> </ul> | Dec Page                                  | 1/3/2017 6:07 PM    | Adobe Ac |
| Videos                                      | 🔁 Estimate                                | 1/3/2017 6:07 PM    | Adobe Ac |
| _                                           | Estimate_Feature 2                        | 1/3/2017 6:07 PM    | Adobe Ac |
|                                             | 🔁 Payment Proofs                          | 9/13/2017 11:41 AM  | Adobe Ac |
|                                             | 🔁 Police Report                           | 4/26/2018 8:07 AM   | Adobe Ac |
|                                             | TProof of navment                         | 2/12/2017 10-36 AM  |          |
| File                                        | name:                                     | All Files (*.*)     | •        |
|                                             |                                           | Open C              | ancel    |

This brings the evidence into the Evidence Manager where filers are required to give it a type. Click the red link to reveal the evidence type options.

| Attach Evidence                                 |                                                                               |           | ×             |
|-------------------------------------------------|-------------------------------------------------------------------------------|-----------|---------------|
| Drop o                                          | or <u>browse for files</u> <b>0</b> , or <u>create a placeholder</u> <b>0</b> |           |               |
| Evidence Types (show descriptions)              | File Name                                                                     | File Size | Received Date |
| Add Evidence Types                              | Vehicle Damage Photo.pdf                                                      | 94.89 KB  | ۵             |
| All files must have at least one evidence type. |                                                                               |           | Cancel Attach |

There are three ways to search for evidence types.

The **Search** box uses an incremental search to progressively find and filter through text. Enter the first few characters to identify a type from the list.

| Select Evidence Types                     | 1                            |
|-------------------------------------------|------------------------------|
|                                           | Q Search: Filter list        |
| Favorite Types                            |                              |
| 🚖 🗌 Adjusters Notes                       | 🚖 🗌 Scene Photograph(s)      |
| 🚖 🗌 Computerized Vehicle Registration Fee | 🚖 🗌 Statement                |
| 🚖 🗌 Coverage Denial Letter                | 🜟 🗌 Statement - Other Driver |
| 🛨 🗆 Estimate                              | 🛨 🗖 Statement - Witness      |

Filers can scroll through the **Evidence Types** list. Check the box next to the corresponding type, and click **Save** to bring it into the **Evidence Manager**.

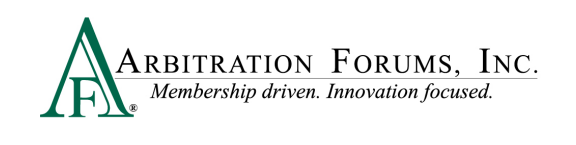

| 😭 🗹 Adjusters Notes                | ☆ □ Proof of Damages            |
|------------------------------------|---------------------------------|
| ☆ □ Appraisal                      | Proof of Litigation Filing      |
| 🟠 🗌 Bailment Form                  | ☆ □ Proof of Loss               |
| 🟠 🗌 Bill of Ladings                | 🟠 🗌 Purchase Invoice            |
| 🟠 🗌 Denial Letter                  | ☆ □ Statement - Other Passenger |
| 🟠 🗌 Diminished Value Documentation | ☆ □ Statement - Passenger       |
| 🟠 🗌 Employee Statement             | ☆ □ Wage Verification           |
| 🟠 🗌 Engineer's Report              | 🟠 🗌 Written Consent Letter      |
| 🟠 🗌 Expert Report                  | 🟠 🗌 Written Statement           |
| 😭 🗌 Explanation of Benefits        |                                 |

Once evidence is saved in the **Evidence Manager**, Filers will need to select **Attach** to save evidence to the filing.

| Atta | ach Evidence                       |                                                                                 |           | ×             |
|------|------------------------------------|---------------------------------------------------------------------------------|-----------|---------------|
|      | Case Dro                           | p or <u>browse for files</u> <b>Ø</b> , or <u>create a placeholder</u> <b>Ø</b> | •         |               |
|      | Evidence Types (show descriptions) | File Name                                                                       | File Size | Received Date |
|      | Adjusters Notes (edit)             | Adjuster Notes.pdf                                                              | 84.82 KB  | ۵             |
|      |                                    |                                                                                 |           | Cancel Attach |

Filers can also search for evidence types via the **Favorite Types** list. To use this as a search option, Filers must first save the evidence type to "Favorites" by selecting the gold star. Next, select the box adjacent to the evidence item and select save. Once saved, it will appear on your **Favorite Types** list.

| Select Evidence Types                                                         |                                                                                                    |                                                                                                    |
|-------------------------------------------------------------------------------|----------------------------------------------------------------------------------------------------|----------------------------------------------------------------------------------------------------|
|                                                                               |                                                                                                    | Q Search: Filter list                                                                               |
| Evidence Types                                                                |                                                                                                    |                                                                                                    |
| 🚖 🗹 Adjusters Notes                                                           | ☆ □ Fire Marshall's Report                                                                                                    | ☆ □ Proof of Damages                                                                                |
| ☆ □ Appraisal<br>☆ □ Bailment Form<br>☆ □ Bill of Ladings<br>☆ □ Bill of Sale | ☆       Inter-Company Reimbursement         Notification Form       ☆         ☆       Investigative Report         ☆       Invoice | ☆ □ Proof of Litigation Filing<br>☆ □ Proof of Loss<br>☆ □ Purchase Invoice<br>☆ □ Rental Agreement |

Evidence saved as a favorite is placed in a separate section for quicker access.

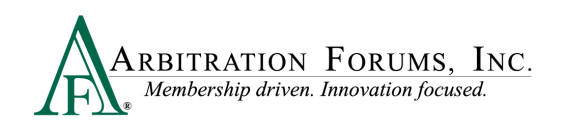

| Favorite Types (3)                        |                         |                               |
|-------------------------------------------|-------------------------|-------------------------------|
| ★ 🗌 Adjusters Notes                       | 🚖 🗌 Policy Declarations | ★ 🗌 Scene Photograph(s)       |
| 🚖 🗌 Computerized Vehicle Registration Fee | 🚖 🗌 Proof of Payment    | 🚖 🗌 Statement                 |
| 🚖 🗌 Coverage Denial Letter                | 🚖 🗌 Recorded Statement  | 🚖 🗌 Statement - Other Driver  |
| 🚖 🗌 Estimate                              | 🚖 🗌 Reference Material  | 🚖 🗌 Statement - Witness       |
| 🚖 🗌 Liability Denial Letter               | 🚖 🗌 Release Form        | 🚖 🗌 Statute                   |
| 🚖 🗌 Medical Reports                       | 🚖 🗌 Rental Bill/Receipt | 🚖 🗌 Total Loss Evaluation     |
| 🚖 🗌 Payment History                       | 🚖 🗌 Salvage Invoice     | 🚖 🗌 Tow and/or Storage Bill   |
| 🚖 🗌 Photograph(s)                         | 🚖 🗌 Salvage Report      | 🚖 🗌 Video Evidence            |
| 🚖 🗌 Police Report                         | 🚖 🗌 Scene Diagram       | 🚖 🗌 Witness Written Statement |
| 🚖 🗌 Police Report Overlay                 |                         |                               |

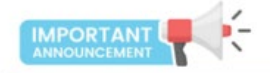

Evidence Sharing for Collision, Comprehensive/OTC Cases Only

Attach evidence relevant to the liability section, such as a police report, recorded statement, scene photos, etc.

Evidence supporting Feature Damages sought should be attached at the Damage Recovery Workflow Step. Once attached, it is viewable to the Responding Party(ies) (Rule 2-1).

Failure to attach evidence supporting the Feature Damages sought in the appropriate section may cause a reduction in the award if a damage dispute is raised by the Responding Party.

### **Placeholder for Evidence**

When a piece of evidence is known but unavailable at the time of filing, select **Create a Placeholder.** 

| Attach Evidence                                                | ×      |
|----------------------------------------------------------------|--------|
| Drop or <u>browse for files</u> or <u>create a placeholder</u> |        |
| Cancel                                                         | Attach |

This workflow allows filers to create a placeholder for evidence not yet received when filing a TRS case. To create a placeholder, select the evidence type, provide a description, and save. (See **Insert, Attach, or Placeholder for Evidence to learn how to attach evidence.**)

The specific evidence item must replace the placeholder and must be attached to the case prior to submission.

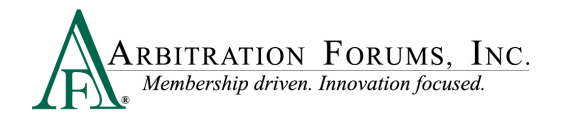

#### **Coverage Information – Applicable Coverage Group**

(Collision, Comphrehensive/OTC, PIP, Med Pay, New York PIP, Property, Workers' Compensation Subrogation, Third-Party Contribution, and Non-Compulsory)

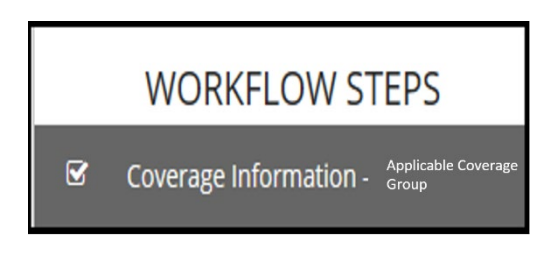

Answer Yes or No to the Joint and Several Liability question by selecting the radio button. The system will automatically default to No. (Does not apply to New York PIP, Third-Party Contribution, Non-Compulsory, or Concurrent Coverage/Priority of Payment Right of Recovery).

For more information on applying Joint and Several Liability, hover over the question mark .

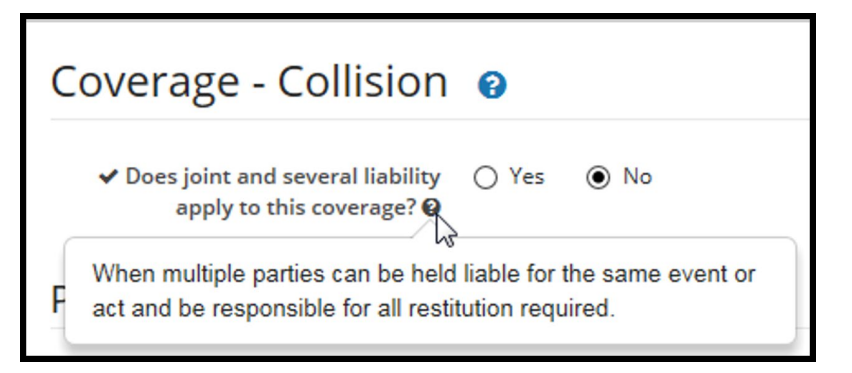

Answer Policy Limits questions by selecting each radio button as Yes, No, or I'm not sure. (Does not apply to New York PIP, Contribution For Concurrent Coverage Right of Recovery, Non-Compulsory, or Concurrent Coverage/Priority of Payment Right of Recovery).

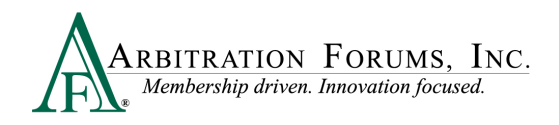

| Policy Limits                                                                                                    |                                                 | The question below appears when PIP,                                                                                         |
|----------------------------------------------------------------------------------------------------|-------------------------------------------------|----------------------------------------------------------------------------------------------------|
| ✓ Will you accept the policy limits as<br>final settlement of your claim?                                                                                                    | ● Yes   No   I'm Not Sure ❷                     | Med Pay, Workers' Compensation<br>Subrogation or Third Party Contribution<br>is selected as the Coverage Group.              |
| ✓ Will you accept the Pro-Rata<br>Share?                                                                                                    | ● Yes ○ No                                      | * Will you accept the coverage level policy limits and<br>the per-person policy limits as final settlement of your<br>claim? |
| ✓ Will you accept the remaining balance?                                                                                                    | ● Yes ○ No                                      |                                                                                                    |
| ✓ Do you agree to reimburse your<br>insured for out-of-pocket expenses<br>(excluding your Insured deductible<br>that is included in this filing) relating<br>to the Coverage sought? | • Yes O No<br>Collision, Com<br>Property as the | pplies to only<br><b>prehensive/OTC, or</b><br>Coverage Group.                                                               |

Selecting "I'm Not Sure" allows the Filer to revisit the case if the Adverse Party asserts policy limits.

Use the Policy Limits Notes section to enter any statutory policy limit information.

| Policy Limits Note                                                    |    |
|-----------------------------------------------------------------------|----|
| Please use this field to enter any statutory policy limit information |    |
|                                                                       | // |

For New York PIP filings, the Optional Basic Economic Loss (OBEL) question appears.

OBEL coverage provides a person with an additional \$25,000 of coverage beyond the no-fault PIP \$50,000 limit.

- Select Yes if OBEL applies to your policy. Attach evidence to support this assertion.
- Select **No** if OBEL does not apply to your policy.

| Coverage - NYPIP 😧                                                                                                    | + Add a Feature | Delete This Coverage |
|----------------------------------------------------------------------------------------------------|-----------------|----------------------|
| New York PIP Basic Policy Limits apply to all Pedestrians. OBEL limits apply only to Driver and Occupant Injured Party types.<br>If OBEL applies to your Policy, it is recommended that you attach evidence in support of OBEL. |                 |                      |
| ✓ Does Optional Basic Economic Loss                                                                                                    |                 |                      |
| Attached Evidence 😢                                                                                                    |                 | + Attach Evidence    |
| Evidence items have not been atlached.                                                                                                    |                 |                      |

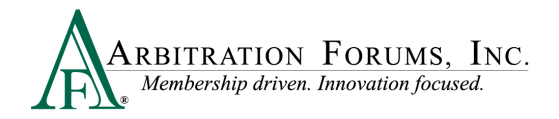

For Third-Party Contribution (Special Arb) where Contribution For Concurrent Coverage is selected as the Right of Recovery *and* the coverage selected is either Bodily Injury, Uninsured Motorist Bodily Injury, or Personal Liability Bodily Injury:

| Select Coverages o                 |          |
|------------------------------------|----------|
| Auto Policy                        |          |
| Bodily Injury                      | + Select |
| Property Damage                    | + Select |
| Uninsured Motorist Bodily Injury   | + Select |
| Uninsured Motorist Property Damage | + Select |
|                                    |          |
| General Liability Policy           |          |
| Personal Liability Bodily Injury   | + Select |
| Personal Liability Property Damage | + Select |
|                                    |          |

Select the Policy Limit Type: Either Per-Person/Per Incident or Combined Single Limit.

| Policy Limit Type O Per-Person/Per-Incident O combined single Limit |
|---------------------------------------------------------------------|
|---------------------------------------------------------------------|

When Per-Person/Per Incident is selected, two additional fields will appear for you to enter each policy limit amount.

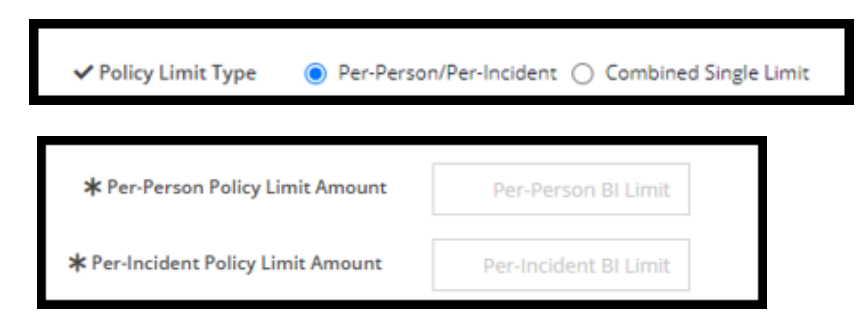

When Combined Single Limit is selected, one field will appear for you to enter the combined single policy limit.

| ✓ Policy Limit Type        | O Per-Pers | son/Per-Incident | Com      | bined Si | ngle Limit |
|----------------------------|------------|------------------|----------|----------|------------|
|                            |            |                  |          |          |            |
| ★ Combined Single Limit Ar | mount      | Combined         | BI Limit |          |            |

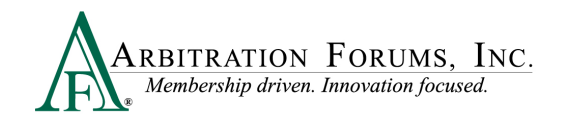

For Third Party Contribution (Special Arb) where Contribution For Concurrent Coverage is selected as the Right of Recovery *and* the coverage selected is either Property Damage, Uninsured Motorist Property Damage, or Personal Liability Property Damage:

| Select Coverages o                 |          |
|------------------------------------|----------|
| Auto Policy                        |          |
| Bodily Injury                      | + Select |
| Property Damage                    | + Select |
| Uninsured Motorist Bodily Injury   | + Select |
| Uninsured Motorist Property Damage | + Select |
|                                    |          |
| General Liability Policy           |          |
| Personal Liability Bodily Injury   | + Select |
| Personal Liability Property Damage | + Select |
|                                    |          |

You will enter the Policy Limit Amount in the field provided.

| Coverage - Pro          | operty Damage 😮                             | + Add a Feature   |
|-------------------------|---------------------------------------------|-------------------|
|                         | * Policy Limit Amount Property Damage Limit |                   |
| Additional Expos        | sures 🛛                                     | + Add             |
| No additional expo      | osures                                      |                   |
| Attached Evidence       | 0                                           | + Attach Evidence |
| Evidence items have not | t been attached.                            |                   |

Next, add Additional Exposures, if known, by selecting the +Add tab to the right.

| Additional Exposures 🕢  | + Add |
|-------------------------|-------|
| No additional exposures |       |

The **Additional Exposures** tab adds parties outside of the parties named in the current case. The field should only be used when your liability policy limits (for counterclaims) are at risk and where exposures exist to parties not named in the current filing.

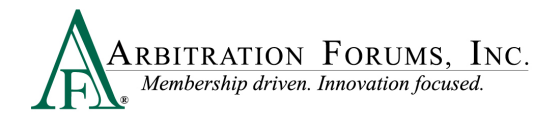

To add an additional exposure, select the + Add tab (Does not apply to NY PIP filings).

| Additiona | al Combined Single Limit Exposures 🗨 🛛 🗭 Add                                                                                       |
|-----------|----------------------------------------------------------------------------------------------------|
| No a a    | diditional combined single limit exposures are Occurrence exposures which are outside of this rbitration and not part of this case |

Enter the amount of the exposure, if known. Select the **Paid** or **Unpaid** Exposure radio button and provide a **Description**.

| Enter additional exposu<br>filed against you in arbit | res not included in this case. Do not include exposures for anything currently ration.                                                                                 |
|-------------------------------------------------------|----------------------------------------------------------------------------------------------------|
|                                                       |                                                                                                    |
| * Amount                                              | Undetermined Exposure Amount                                                                                                    |
| <b>∗</b> Туре                                         | O Paid Exposure O Unpaid Exposure                                                                                                    |
|                                                       | Enter known exposures which are already paid or known but unpaid<br>in this section. It is recommended that you attach evidence in<br>support of the payments claimed. |
| * Description                                         |                                                                                                    |
|                                                       |                                                                                                    |
|                                                       |                                                                                                    |
|                                                       |                                                                                                    |

If undetermined, check the **Undetermined Exposure Amount** box. Next, enter a description and add evidence to support it (for example, a police report).

| Additional Exposure                                       | rs ×                                                                               |
|-----------------------------------------------------------|------------------------------------------------------------------------------------|
| Enter additional exposure<br>filed against you in arbitra | s not included in this case. Do not include exposures for anything currently tion. |
| Amount                                                    | ✓ Undetermined Exposure Amount                                                     |
| ✓ Description                                             | Damage to a tree.                                                                  |
|                                                           | Cancel Save                                                                        |

The last step in the Coverage Workflow is to attach evidence. (To learn how to attach evidence see **Insert, Attach or Placeholder for Evidence**.)

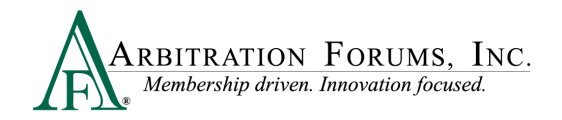

| Attached Evidence 😮                    | + Attach Evidence |
|----------------------------------------|-------------------|
| Evidence items have not been attached. |                   |

### **Feature Information – Feature 1**

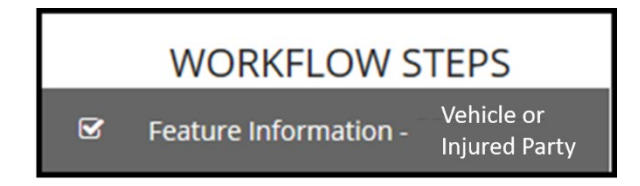

Enter vehicle year/make/model if not previously saved from E-Subro Hub.

| Feature - 2018 FORD  | 0    |        | + Add Another Feature               |
|----------------------|------|--------|-------------------------------------|
|                      |      |        | 2018 FORD - In Progress E-Subro Hub |
| Vehicle Year 🛛       | 2018 |        |                                     |
| ✓ Vehicle Make/Model | FORD | FUSION |                                     |

Entering vehicle information is required only when filing Collision, Comprehensive/OTC cases. PIP, Med Pay, New York PIP, or Property cases do not require this information.

For Property and Non-Compulsory disputes, enter the Feature Name and Description.

#### **Boat Loss:**

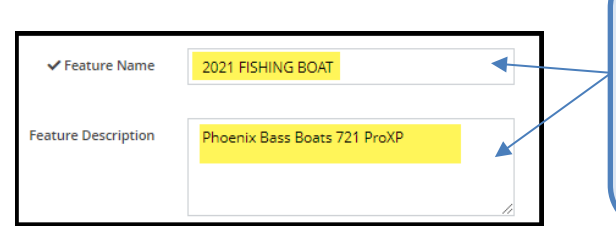

**Feature Name** should include the type of property damaged in the accident, occurrence, or event. Next, enter the description of the damaged property in the **Feature Description** field.

#### Water Loss:

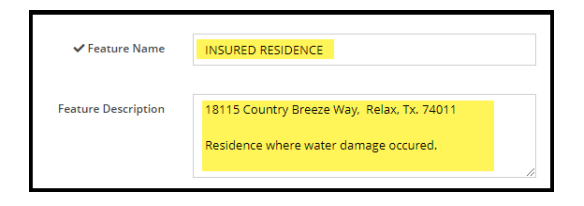

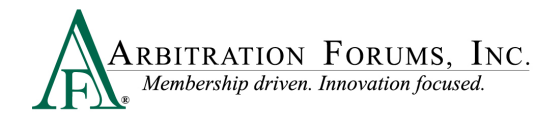

For PIP, Med Pay, New York PIP, Workers' Compensation Subrogation, or Third-Party Contribution (for bodily injury), enter the injured party's first and last name and party status.

- Driver
- Occupant
- Pedestrian

| Feature - JOE BLAZZIO 💡    | 1                      |
|----------------------------|------------------------|
|                            |                        |
| ✓ Injured Party First Name | JOE                    |
| ✓ Injured Party Last Name  | BL 47710               |
| t nyanan any aastranis     |                        |
| Injured Party Suffix       |                        |
| \star Injured Party Status | ~                      |
|                            | Driver                 |
|                            | Occupant<br>Pedestrian |
|                            |                        |

For **Third Party Contribution (for property damage)**, enter the claimant's first and last name in the fields provided. Using the radio buttons, answer the bailment and spoliation question. When selecting "yes," attach evidence to support your response.

| Feature - New Feature 🔞                |            |
|----------------------------------------|------------|
|                                        |            |
| ≭ Claimant First Name                  |            |
| ★ Claimant Last Name                   |            |
| Claimant Suffix                        |            |
| Does bailment apply? 🚱                 | 🔿 Yes 🔘 No |
| ✓ Does spoliation of evidence apply? ❷ | 🔿 Yes 💿 No |

Answer the question regarding the driver.

Select "Same as Insured," "Other," or "No Driver Specified" (Collision, Comprehensive/OTC).

✓ Who was the driver? ● Same as Insured ○ Other ○ No Driver Specified

Vehicle color is **not** required.

Select "Yes" or "No" to the following questions:

- Does Bailment apply? (Collision, Comprehensive/OTC and Property)
- Does Spoliation apply? (Collision, Comprehensive/OTC, PIP, Med Pay, Property, Workers' Compensation Subrogation and Third-Party Contribution)

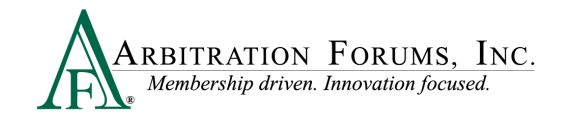

These questions will not appear when Concurrent Coverage/Priority of Payment or Non-Compulsory disputes are selected.

Help text is available by hovering over the question mark icon.

| Does bailment apply                           | 🔿 Yes 💿 No |
|-----------------------------------------------|------------|
| ✓ Does spoliation of evidence apply? <b>⊘</b> | 🔿 Yes 💿 No |
|                                               |            |

#### <u>Bailment:</u>

A change in possession of property without a change in ownership. The owner expects property returned in as good or better condition.

#### **Spoliation:**

The intentional, reckless, or negligent withholding, hiding, altering, fabricating, or destroying of evidence. Spoliation of evidence will only be asked on coverages that map to auto, special, and property.

Remittance Address is saved based on the Filer's login information.

| Remittance Address |                     |               |   | ✓ Verify Address |
|--------------------|---------------------|---------------|---|------------------|
| Attention          | Attn Line           |               |   |                  |
| ✓ Address 1        | 3820 Northdale Blvd |               |   |                  |
| Address 2          | 200A                |               |   |                  |
| ✔ City, State      | Tampa               | Florida       | ~ |                  |
| ✓ Zip, Country     | 33624               | United States | ~ |                  |

Enter Company-Paid Damages if not previously saved from E-Subro Hub (Collision, Comprehensive/OTC only). Additional damages can be added/changed.

Collision, Comprehensive/OTC, or Property damages do not include the insured's deductible. The deductible is entered in a different field.

For Collision and Comprehensive/OTC, the following **Company-Paid Damages** fields will be present:

Do not combine the insured's deductible amount to the Auto Damages section. Enter the deductible separately, where indicated.

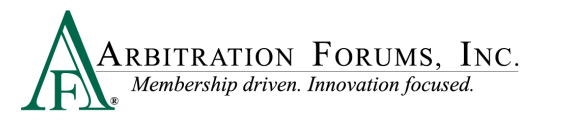

| Company-Pa         | aid Damage       | S           |                      |
|--------------------|------------------|-------------|----------------------|
|                    | Total Loss       | ⊖ Yes ● No  |                      |
|                    | Auto Damage      | \$ 2,500.00 |                      |
|                    | Rental           | \$ 500.00   | Insured Deductible   |
|                    | Loss of Use      |             | Deductible \$ 250.00 |
|                    | Towing           |             | Legal Fees           |
|                    | Storage          |             | Legal Fees           |
| Ρ                  | ersonal Property |             |                      |
| τ                  | Diminished Value |             |                      |
| Calculated Company | y-Paid Damages   | \$3,000.00  |                      |

#### **Proof of Damages vs. Proof of Payment**

**Proof of Damages** = Estimates, invoices, medical bills, etc. **Proof of Payment** = Checks, Drafts, Electronic Funds Transfer (EFT), Payment ledgers, etc.

In arbitration, either **Proof of Damages** or **Proof of Payment** can be submitted to support the Feature Damages sought. Proof of Damages is needed only when the Responding Party disputes specific damages.

When a damage dispute is raised, Filers should submit Proof of Damages to include a detailed breakdown of charges. This is also true when submitting electronic/digital invoices.

For Property, the following Company-Paid Damages field will be present:

Damage categories will vary for the **Company-Paid Damages** based on the Coverage Group selected.

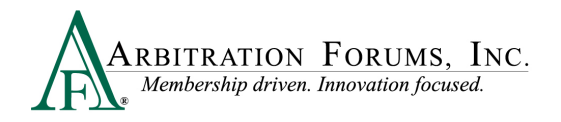

| Total Loss                   | 🔾 Yes 🖲 No                   |                              |  |
|------------------------------|------------------------------|------------------------------|--|
| Debris Removal               |                              | Other Structure              |  |
| Emergency Repairs/Mitigation |                              | Personal Property            |  |
| Government Code Upgrades     |                              | Property of Others           |  |
| Additional Living Expense    |                              | Cargo Losses - Inland Marine |  |
| Loss of Use                  |                              | Business/Commerical Propery  |  |
| Repair Cost                  | Loss of Business Income/Rent |                              |  |
| Shipping Charge              |                              | Loss of business meaning Ken |  |
| Salvage Expense              |                              | Extra Expense                |  |
| Salvage/Owner Retained       |                              | Towing                       |  |
| Dwelling                     |                              | Builder's Risk               |  |

For **Total Losses** (Collision, Comprehensive/OTC, and Property), the following **Company-Paid Damages** fields are present when "Yes" is selected:

| Company-Paid Damages   |               |  |
|------------------------|---------------|--|
| Total Loss             | ● Yes ○ No    |  |
| Valuation 🚱            | \$ 3,000.00 * |  |
| Add to Valuation       |               |  |
| Prior Damage           |               |  |
| Tax Amount             |               |  |
| Fees                   |               |  |
| Teardown               |               |  |
| Salvage/Owner Retained |               |  |
| Salvage Expense        |               |  |
| Rental                 |               |  |
| Loss of Use            |               |  |
| Towing                 |               |  |
| Storage                |               |  |
| Personal Property      |               |  |

When entering **Valuation** amounts, do not include the deductible paid. This field should **only** include the valuation minus the deductible. Enter the deductible separately, where indicated.

Select either ACV/RCV. This is a required field denoted by the asterisk. This indicates if the amount entered is based on Actual Cash Value (ACV) or Replacement Cost Value (RCV).

When "Yes" is selected, a total loss worksheet is provided. This worksheet provides common total loss fields, including prior damages, taxes, and teardown along with salvage recovery calculations.

If you do not have a total loss, select "No." Damage categories will list common itemized damages fields associated with vehicle repairs (as noted above).

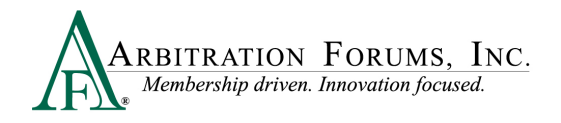

For Med Pay, the following Company-Paid Damages fields will be present:

| Company-Paid Damages              |  |
|-----------------------------------|--|
| Medical Expenses                  |  |
| Replacement Benefits and Services |  |
| Death Benefit                     |  |
| Funeral Expense Benefit           |  |

No deductible field is present for Med Pay cases.

For PIP, the following Company-Paid Damages will be present:

| Company-Paid Damages              |                                  |
|-----------------------------------|----------------------------------|
| Medical Expenses                  | Itamiza damagas consectaly using |
| Lost Wages                        | the categories provided.         |
| Replacement Benefits and Services | Do not enter all damages into    |
| Death Benefit                     | one field.                       |
| Funeral Expense Benefit           |                                  |
| Allocated Expenses                |                                  |
| Unallocated Expense               |                                  |
| No Fault Other (NFO)              |                                  |
| Filing Fee (Massachusetts Only) 🛛 |                                  |

Answer "Yes" or "No" to the following question, "Do you have the right to recover the deductible?"

If "Yes," provide the deductible amount and justification.

| Deductible                                                                                                    |            |    |
|----------------------------------------------------------------------------------------------------|------------|----|
| Do you have the right to recover the deductible<br>on behalf of your insured? <b>@</b><br><b>#</b> Deductible | ● Yes ○ No |    |
| * Justification                                                                                               |            |    |
|                                                                                                    |            |    |
|                                                                                                    |            | 11 |

#### For New York PIP, the following Company-Paid Damages will be present.

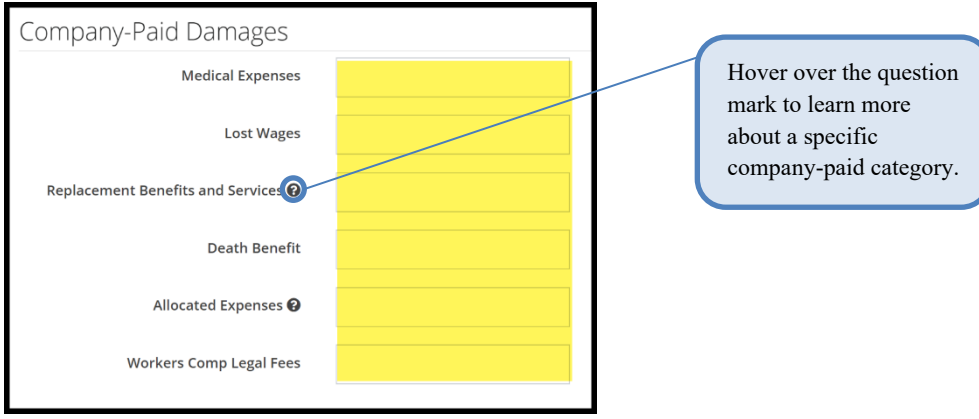

No deductible field is present with this Coverage Group.

# For **Workers' Compensation Subrogation**, the following **Company-Paid Damages** will be present.

| Company-Paid Damages                     |        |
|------------------------------------------|--------|
| Medical Expenses                         |        |
| Lost Wages / Temporary Disability        |        |
| Permanent Partial / Total Disability     |        |
| Death Benefit                            |        |
| Vocational Assistance                    |        |
| Injury Settlement                        |        |
| Calculated Company-Paid Damages          | \$0.00 |
| Damages Justification/Dispute Rebuttal 🕖 |        |
|                                          |        |

For **Third-Party Contribution and Non-Compulsory**, the following Company-Paid Damages will be present.

| ★ Settlement Date                        | mm/dd/yyyy                   | In this view, enter the date the<br>Next, enter the settlement an | ne settlement was<br>nount, the total c |
|------------------------------------------|------------------------------|-------------------------------------------------------------------|-----------------------------------------|
| ★ Total Company Paid Damages             |                              | paid damages and the amoun                                        | it sought in contr                      |
| * Contribution Sought                    |                              | seen below.                                                       |                                         |
| Damages Justification/Dispute Rebuttal 🚱 |                              | <br>Company-Paid Damages                                          |                                         |
|                                          |                              | ✓ Settlement Date                                                 | 01/03/2024                              |
|                                          |                              | ✓ Settlement Amount                                               | \$ 5,000.00                             |
|                                          | Characters remaining: 12000  | <br>🗸 Total Company Paid Damages                                  | \$ 5,000.00                             |
|                                          | character a ternaming, 12000 | ✓ Contribution Sought                                             | \$ 2,500.00                             |

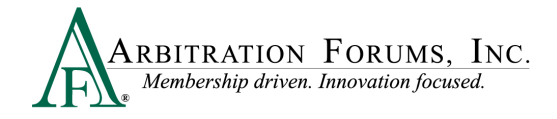

### **Total Prior Payment Received**

This section allows Filers to list any previous payments received and accepted. This amount will be deducted from the award, if favorable.

When a Responding Party issues a payment for amounts sought by you for your insured's damages, and you have accepted (deposited) the payment(s), enter the amount by selecting Add **Prior Payment Received.** 

| Total Prior Payments Received | Add Prior Payment Received 🔻 |
|-------------------------------|------------------------------|
| No Prior Payments Recorded    |                              |

Next, enter payment amount and description.

| BETA INSURANCE OF COLORADO (FIRST PARTY) |                                                                                                    |  |  |  |
|------------------------------------------|----------------------------------------------------------------------------------------------------|--|--|--|
| 🗸 Payment Amount                         | \$ 2,500.00 🛅 Delete Payment                                                                                        |  |  |  |
| Payment Description                      | Responding party paid \$2500.00 for my insured's vehicle damages. This payment represents 50% of the total damages. |  |  |  |
|                                          |                                                                                                    |  |  |  |

Note: Even when a partial payment is made by the Adverse Party, enter the total damages sought in the Company-Paid Damages section.

Attach evidence supporting the company-paid damages. (See Insert, Attach, or Placeholder for Evidence.)

| Attached   | l Evidence 🔞                      | + Attach Evidence |
|------------|-----------------------------------|-------------------|
| View       | Evidence Types (show description) | Detach            |
|            | Estimate                          | ్లు               |
| ← Previous |                                   | Next 🗲            |

#### Note: Evidence Sharing for Collision, Comprehensive/OTC Cases Only

Attach evidence supporting the **Feature Damage** sought, for example, an estimate, rental, tow, or storage bill.

Evidence attached to this section is viewable to the Responding Party. Likewise, evidence attached by the Responding Party supporting disputed damages is viewable to the Recovering Party.

Failure to attach evidence supporting the **Feature Damages** sought may cause a reduction in awards. This is especially true when a Responding Party disputes damages paid by the Recovering Party (**Rule 2-5**).

#### **Counterclaim Response Assertions**

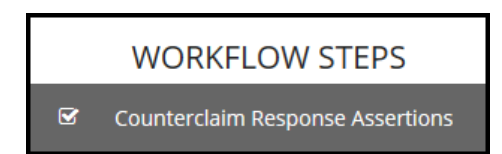

Answer the following Counterclaim Response Assertions questions (does not include New York PIP, Workers' Compensation Subrogation, Third-Party Contribution, or Non-Compulsory disputes).

Select "Yes" or "No" to whether there is a liability policy in effect at time of loss. If "Yes," go to next question.

| ✔ Was there a liability policy in effect at | 🔘 Yes 🔵 No |
|---------------------------------------------|------------|
| the time of loss?                           |            |

If "No," Filers are prompted to answer an additional question as to who holds the liability policy (Collision, Comprehensive/OTC only).

If "Yes," enter the party(ies) carrying the liability policy at the time of loss.

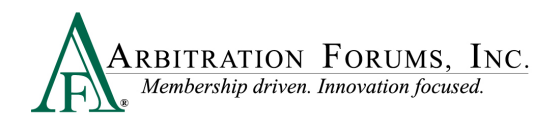

| ✔ Do you know who holds the liability policy?                                      | ● Yes ○ No                                                                                                    |
|------------------------------------------------------------------------------------|----------------------------------------------------------------------------------------------------|
| ★ Select all parties who had the liability policy in effect at the time of loss. ❷ | New parties will be added to the case as a placeholder and will only become active if a counterclaim is filed. |
|                                                                                    | Select Party                                                                                                   |

If "No," the following pop-up message appears. Select "Cancel" or "Confirm" to proceed.

| Proceed?                                                                                                    |                                                 |
|----------------------------------------------------------------------------------------------------|-------------------------------------------------|
| You should select Confirm only if you: do not provide liability coverage for the unable to locate a liability policy for the named insured, or your liability policy expired prior to the date of loss. | e named insured, are<br>/ for the named insured |
| By selecting 'confirm' below, you are confirming the above is true and parties seeking recovery of damages against you in arbitration.                                                                  | will be prevented from                          |
|                                                                                                    | Cancel Confirm                                  |

Proceed by answering the next series of questions.

| ✓ Do you deny liability coverage for<br>your insured? | 🔾 Yes 💿 No |
|-------------------------------------------------------|------------|
| ✓ Was there lack of notice/municipality immunity?     | 🔾 Yes 💿 No |
| ✓ Do you wish to assert your liability policy limit?  | 🔾 Yes 💿 No |

If **Yes** is selected for any of the above questions, Filers are required to provide a justification. Attach evidence to support your assertions.

| Enderen naren kaor nat kaen atsurbeit.<br>€ Treetous<br>Treetous | Justification |    | Attached Evidence 📀                    | Attach Evidence |
|------------------------------------------------------------------|---------------|----|----------------------------------------|-----------------|
|                                                                  |               | ĥ. | Evidence items have not been attached. | Next 🗲          |
|                                                                  |               |    |                                        |                 |

For **Property** selected as the Coverage Group, an additional question regarding liability deductibles will appear. Select **Yes** or **No**.

| If Yes is selected, l                                       | Filers will enter the                                          |
|-------------------------------------------------------------|----------------------------------------------------------------|
| Liability Deductib                                          | ole Amount in the field                                        |
| provided and attacl                                         | h supporting evidence.                                         |
|                                                             |                                                                |
| $\checkmark$ Do you wish to raise a liability deductible? 🖗 | ● Yes ○ No                                                     |
| ✓ Liability Deductible Amount                               | \$ 100,000.00                                                  |
|                                                             | Supporting evidence for your liability deductible is required. |
|                                                             |                                                                |

Supporting evidence is required.

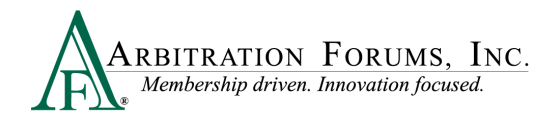

| <br> |   |     |   |                                                                  |
|------|---|-----|---|------------------------------------------------------------------|
| No   | 0 | Yes | ۲ | ✔ Was there a liability policy in effect at the time of<br>loss? |
| No   | 0 | Yes | 0 | ✓ Do you wish to raise a liability deductible? <b>②</b>          |
| No   | 0 | Yes | 0 | ✔ Do you deny liability coverage for your insured?               |
| No   | 0 | Yes | 0 | ✔ Was there lack of notice/municipality immunity?                |
| No   | 0 | Yes | 0 | ✔ Do you wish to assert your liability policy limits?            |

By checking the **Revisit** box, Filers can review their case if a counterclaim is raised by the adverse party.

| $\checkmark$ I need to revisit the filing if a counterclaim is raised. |
|------------------------------------------------------------------------|
|------------------------------------------------------------------------|

When selecting **Yes** to assert your liability policy limits, an additional field will appear. Enter your Property Damage (PD) limits from your Declarations Page (Does not apply to **Concurrent Coverage/Priority of Payment Right of Recovery**. Coverage Group includes **Collision**, **Comprehensive/OTC**, and **Property**.)

| ✓ Do you wish to assert your liability policy limits? | ● Yes ○ No           |
|-------------------------------------------------------|----------------------|
| \star Policy Limit Amount                             | Property Damage (PD) |

For **PIP and Med Pay** cases, when asserting your coverage policy limits, Filers are required to select the **Policy Limit** type (Does not apply to the **Current Coverage/Priority of Payment Right of Recovery)**.

- Per-Person/Per-Incident
- Combined Single Limit

| 🗸 Do you wisł | n to assert your liability<br>policy limits? | ● Yes 🔿 No                                         |
|---------------|----------------------------------------------|----------------------------------------------------|
|               | ✔ Policy Limit Type                          | Per-Person/Per-Incident      Combined Single Limit |

When selecting **Per-Person/Per-Incident**, enter the limit of coverage Per-Person. Next, enter the limit of coverage Per-Incident.

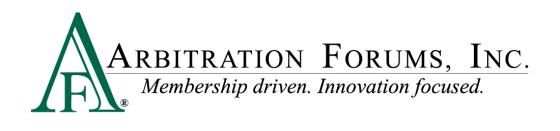

| ✓ Do you wish to assert your liability policy limits? | ● Yes ○ No                                        |
|-------------------------------------------------------|---------------------------------------------------|
| ✔ Policy Limit Type                                   | ● Per-Person/Per-Incident ○ Combined Single Limit |
| ★ Per-Person Policy Limit Amount                      | Per-Person BI Limit                               |
| ★ Per-Incident Policy Limit Amount                    | Per-Incident Bl Limit                             |

When selecting **Combined Single Limit**, Filers are prompted to enter only the single limit amount for property damage and injury combined for the occurrence.

| ✔ Policy Limit Type                         | O Per-Person/Per-Incident      Combined Single Limit |
|---------------------------------------------|------------------------------------------------------|
| $oldsymbol{k}$ Combined Single Limit Amount | Combined BI Limit                                    |

Add Additional Exposures outside of the parties in the current case. The field should only be used when your liability policy limits (for counterclaims) are at risk and where exposures exist to parties not named in the current filing.

To add an additional exposure, select the + Add tab (Does not apply to NY PIP filings).

| ditic | anal Combined Single Limit Exposures e + Add                                                                                           |
|-------|----------------------------------------------------------------------------------------------------|
| No a  | Additional combined single limit exposures are Occurrence exposures which are outside of this<br>arbitration and not part of this case |

Enter the amount of the exposure, if known. Select the **Paid** or **Unpaid** Exposure radio button and provide a **Description**.

| Additional Exposu                                                                                                    | res ×                                                                                                    |  |  |
|----------------------------------------------------------------------------------------------------|----------------------------------------------------------------------------------------------------|--|--|
| Enter additional exposures not included in this case. Do not include exposures for anything currently filed against you in arbitration. |                                                                                                    |  |  |
| <b>*</b> Amount                                                                                                    | Undetermined Exposure Amount                                                                                                    |  |  |
| \star Туре                                                                                                    | O Paid Exposure O Unpaid Exposure                                                                                                    |  |  |
|                                                                                                    | Enter known exposures which are already paid or known but unpaid<br>in this section. It is recommended that you attach evidence in<br>support of the payments claimed. |  |  |
| * Description                                                                                                    |                                                                                                    |  |  |
|                                                                                                    | Cancel Save                                                                                                    |  |  |

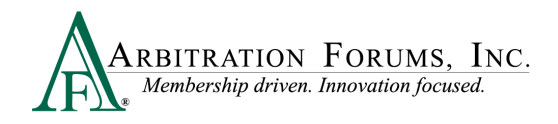

If undetermined, check the **Undetermined Exposure Amount** box. Next, enter a description and add evidence to support it (for example, a police report).

| Additional Exposures                                                                                                    |                              |    |  |
|----------------------------------------------------------------------------------------------------|------------------------------|----|--|
| Enter additional exposures not included in this case. Do not include exposures for anything currently filed against you in arbitration. |                              |    |  |
| Amount                                                                                                    | Undetermined Exposure Amound | nt |  |
| ✓ Description                                                                                                    | Damage to a tree.            | 11 |  |
|                                                                                                    | Cancel Sav                   | e  |  |

#### **Select Features to Submit**

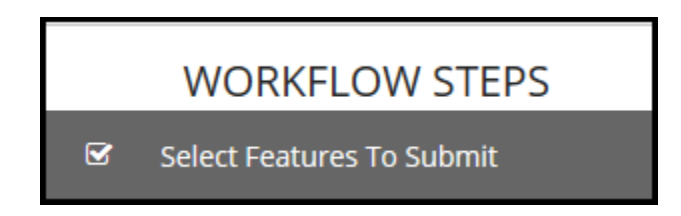

Select the Feature for recovery. Check the appropriate boxes if you want to **Revisit** responses that raise:

- Policy Limits
- Jurisdictional Exclusions
- Damage Disputes

| Feature Selectio                           | n 😧                                                                                                    |                       |            |
|--------------------------------------------|----------------------------------------------------------------------------------------------------|-----------------------|------------|
| Since liability has not been               | determined, the liability arguments will go to hearing with this submission                                                          |                       |            |
| Select the Features to                     | include in this submission.                                                                                                    |                       |            |
| Bodily Injury<br>You will have the opportu | unity to revisit the Case in the event of a Counterclaim.<br>Inses that raise <b>Policy Limits</b> for this coverage [Bodily Injury] |                       |            |
| Include In Filing                          | JUSTIN CASE I need to revisit responses that raise Jurisdictional Exclusions I need to revisit responses that raise Damage Disputes  | Total Damages Sought: | \$2,000.00 |

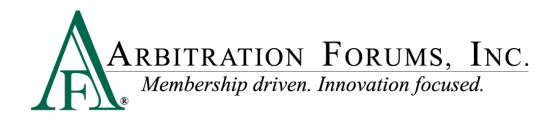

Revisits for Policy Limits apply only to Collision/Comprehensive (OTC), PIP, Med Pay, Property, Workers' Compensation Subrogation, and Third-Party Contribution. Not applicable to New York PIP.

A Revisit allows Filers to accept or decline policy limits raised by the adverse party as well as enter a rebuttal for jurisdictional exclusions and damages disputes.

For Collision, Comprehensive/OTC, the vehicle year and make is listed as a Feature.

| Collision         | onses that raise Policy Limits for this coverage [Collision]                                                            |                       |            |
|-------------------|----------------------------------------------------------------------------------------------------|-----------------------|------------|
| Include In Filing | 2018 FORD                                                                                                    | Total Damages Sought: | \$4,500.00 |
|                   | I need to revisit responses that raise Jurisdictional Exclusions I need to revisit responses that raise Damage Disputes |                       |            |

For **Property**, the damaged property is listed as a **Feature**.

| Property I need to revisit responses that ra | ise Policy Limits for this coverage [Property]                                                                                                    |                       |             |
|----------------------------------------------|----------------------------------------------------------------------------------------------------|-----------------------|-------------|
| ✓ Include In Filing                          | INSURED RESIDENCE                                                                                                    | Total Damages Sought: | \$51,000.00 |
|                                              | <ul> <li>I need to revisit responses that raise Jurisdictional Exclusions</li> <li>I need to revisit responses that raise Damage Disputes</li> </ul> |                       |             |

In PIP, Med Pay, New York PIP, Workers' Compensation Subrogation, and Third-Party Contribution when bodily injury is the selected coverage, the injured party's name is listed as the **Feature.** 

| Include In Filing | JOE BLAZZIO                                                                | Total Damages Sought:                                                            | \$5,000.00 |
|-------------------|----------------------------------------------------------------------------|----------------------------------------------------------------------------------|------------|
|                   | <ul> <li>I need to revisit resp</li> <li>I need to revisit resp</li> </ul> | oonses that raise Jurisdictional Exclusions<br>oonses that raise Damage Disputes |            |

### Filing Options and Billing

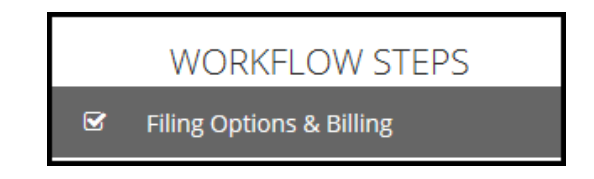

Filers can request a Panel of Three on qualifying cases exceeding \$15,000.00 (Does not include **New York PIP**). If a case does not qualify, Filers will receive the following message, "No features qualify to request a Panel of Three."

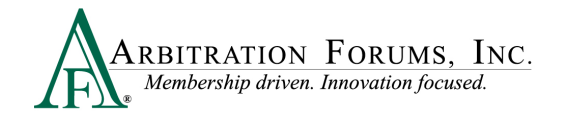

| Filing Options & Billing                        |
|-------------------------------------------------|
| Filing Options                                  |
| Panel of Three 🛛                                |
| No features qualify to request a Panel of Three |

In New York PIP, a Panel of Three can be requested without a qualifying dollar amount. Select the box to make the request next to the appropriate feature. If you select a Panel of Three, this will result in a scheduled hearing where three panelists will hear the filing collaboratively.

| Panel of Three 🛿                                                                   |     |
|------------------------------------------------------------------------------------|-----|
| I would like to request a Panel of Three hearing for the following qualified featu | res |

Filers can request to personally appear virtually at the hearing by selecting Yes or No.

| Personal Rep |                            |                             |  |
|--------------|----------------------------|-----------------------------|--|
|              | Personal Rep at Hearing?   | 🔿 Yes 💿 No                  |  |
| Billing      |                            |                             |  |
| <b>√</b> B   | illing Code to be Invoiced | 004513 - ALPHA INSURANCE CO |  |

### **Review and Submit**

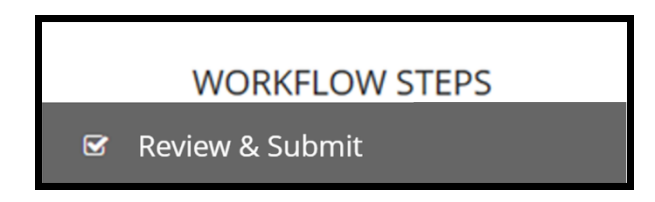

Each section is expanded or collapsed using the down arrow to the right of the page.

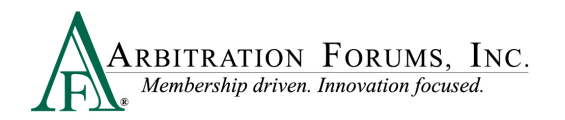

| Review & Submit 👩                                                                                                    |                                                                                                    |   |
|----------------------------------------------------------------------------------------------------|----------------------------------------------------------------------------------------------------|---|
| Incident Details                                                                                                    |                                                                                                    | ~ |
| Loss Date: 8/1/2022<br>Loss State: Arizona<br>Negligence: Laws: Pure Comparative<br>Coverage Group: Collision, Comprehensive/OTC<br>Recovery Type: Negligence |                                                                                                    |   |
| Parties on this Case                                                                                                    |                                                                                                    | ~ |
| ALPHA INSURANCE OF FLORIDA<br>Insured: KIM KINDLY<br>Claim Number: 8262022A<br>Line of Insurance: Personal/Individual                                         | BETA INSURANCE OF COLORADO<br>Insured: LÉSLE WHITE<br>Claim Number: 8260228<br>Line of Insurance: Personal/Individual |   |
| ALPHA INSURANCE OF FLORIDA (K                                                                                                    | M KINDLY) Liability                                                                                                   | ~ |
| My Arguments                                                                                                    |                                                                                                    |   |
| njmkl;                                                                                                    |                                                                                                    |   |
| Admitted Liabilities                                                                                                    |                                                                                                    |   |

Proofread for spelling or grammatical errors. To correct an error, navigate to the specific section from the Workflow Steps.

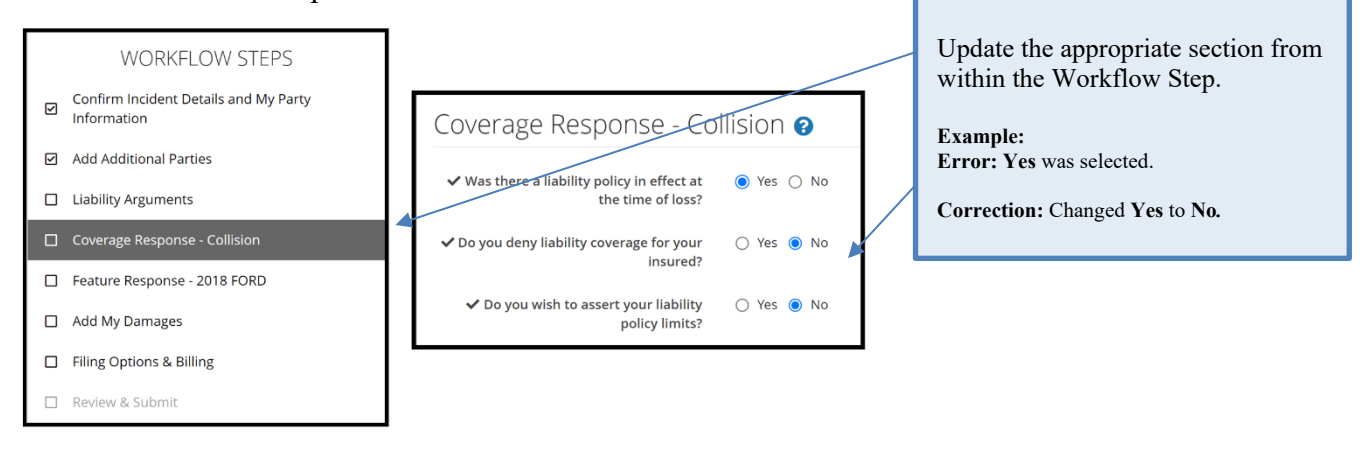

Note: All corrections must be made prior to submitting the case. There are no amendments in TRS.

Select **Submit**. Your filing is now complete. Once submitted, no amendments can be made. You can only revisit the case for specific reasons. (See **Revisits**.)

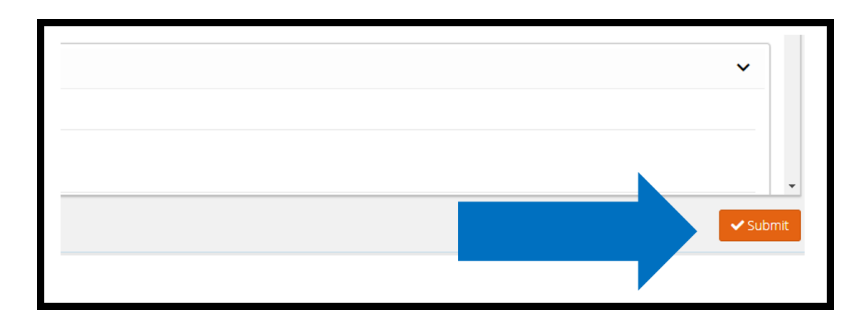

### **Appeal Process (Property and Special Only)**

Currently, appeals are offered in TRS for Property and Special disputes only. To request an appeal, the Company Claim Amount is \$10,000.00 and above for Property and the Total Settlement Amount is \$100,000.00 and above for Special. A charge of \$1,000.00 is incurred by the Requesting Party.

The appeal process is not intended to simply facilitate another chance to prevail. Under Rule 2-12, appeals can be requested when an actual error by the original arbitrator or panel is made. Examples include the erroneous interpretation of submitted case law or misreading of evidence.

The right to appeal a decision is limited to the parties that "participated" in the original hearing. In other words, if a Responder did not respond, it may not appeal the decision.

To start the appeal process, the decision must display a status of **Decision Published.** Appeal requests must be made within 30 days of the Decision Publication date.

Select the Case ID number to access the Case Overview page.

| ☆ P230001A915-C1  Loss State: Arizona Loss Date: 3/4/2023 | 04513 ALPHA INSURANCE OF FLORIDA<br>Insured: ROCCO SPINOLA | F Property   BOAT<br>Claim #: <mark>3142023A</mark>     | JACK DEMANDER | Decision<br>Published | ••• |
|-----------------------------------------------------------|------------------------------------------------------------|---------------------------------------------------------|---------------|-----------------------|-----|
|                                                           |                                                            | Solve View Features From All Parties Solve $\mathbf{S}$ |               |                       |     |

From Case Overview, navigate to **Decisions** and select **Appeal Decision** from the **Decision Actions** drop-down menu.

| Summary                                         | Decisions                                                                       |                                                   | ~                            |
|-------------------------------------------------|---------------------------------------------------------------------------------|---------------------------------------------------|------------------------------|
| Incident Details                                |                                                                                 |                                                   |                              |
| Decisions                                       | Decision Summary - Filing                                                       | g ID: P230001A915-C1-D1 Published 3/14/2023       | Decision Actions 👻           |
| Decision Summary : P230001A915-C1-D1            |                                                                                 |                                                   | Appeal Decision              |
| ALPHA INSURANCE OF FLORIDA (ROCCO SPINOLA)      |                                                                                 |                                                   | Create Post Decision Inquiry |
| BETA INSURANCE OF COLORADO (BAXSTER<br>WHITTON) | ALPHA INSURANCE OF FLOR                                                         | IDA (ROCCO SPINOLA) Liability Decision / Recovery | Unpaid Award                 |
| Liability                                       | Liability Decision                                                              |                                                   | View Decision                |
| ALPHA INSURANCE OF FLORIDA (ROCCO SPINOLA)      | Party                                                                           | Duties Breached                                   | View Decision (PDP)          |
| BETA INSURANCE OF COLORADO (BAXSTER<br>WHITTON) | BETA INSURANCE OF COLORADO (BAXSTER<br>Admitted: 0% liability for ALPHA INSURAT | WHITTON)<br>NCE OF FLORIDA's damages.             |                              |
| Damages                                         |                                                                                 |                                                   |                              |
| ALPHA INSURANCE OF FLORIDA (ROCCO SPINOLA)      |                                                                                 |                                                   |                              |

From the Appeal Decision screen:

- 1. Enter an appeal explanation in the field provided.
- 2. Review each party's proven liability percentages.
- 3. Review the Total Damages Awarded.

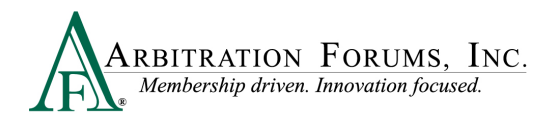

| Appeal Decision<br>tome / Case Overview / Appeal Decision                                                                                                    |                                                                                                    |             |                                                          |                      | ← Back to 0           |
|----------------------------------------------------------------------------------------------------|----------------------------------------------------------------------------------------------------|-------------|----------------------------------------------------------|----------------------|-----------------------|
| Appeal Decision 😮                                                                                                    |                                                                                                    |             |                                                          |                      |                       |
| When an appeal is submitted, the decision will be bro<br>placed on hold during this process. Appeals are only<br>error is a clerical or processing error, consider submi | ught before an appeals board who will decide if the decision should be affirmed or not. The case will<br>meant for disputing a decision in which you believe the arbitrator has made an error in fact or law. If<br>ting a Post Decision inquiry instead. | l be<br>the | Decision Summary                                         |                      | View Decision         |
| ✓ Decision                                                                                                    | Filing ID: P230001A915-C1-D1 Published Mar 14, 2023                                                                                                    | ~           | Liability Decision                                       |                      | ~                     |
| * Appeal Position                                                                                                    | 1                                                                                                    |             | Recovering: ALPHA INSURANCE OF FLORIDA (ROCCO SPINOLA)   |                      |                       |
|                                                                                                    | Plaase avolain your inquiry with at laast 10 characters                                                                                                    | h           | Party                                                    |                      | Proven Liability %    |
|                                                                                                    | rease explain your inquiry with at least to characters.                                                                                                    |             | BETA INSURANCE OF COLORADO (BAXSTER WHITTON)             |                      | 50%                   |
|                                                                                                    | As per rule 2-12, appealing a decision incurs a cost of \$1,000.                                                                                                    |             | ALPHA INSURANCE OF FLORIDA (ROCCO SPINOLA)               |                      | 50%                   |
| Enter an appeal ex                                                                                                    | planation in the field provided                                                                                                    |             | Recovering: BETA INSURANCE OF COLORADO (BAXSTER WHITTON) |                      |                       |
|                                                                                                    |                                                                                                    |             |                                                          |                      | Proven Liability %    |
| Decision Summar                                                                                                    | y displays each party's proven liability percent.                                                                                                    |             | BETA INSURANCE OF ECOLORADO (BAXSTER WHITTON)            |                      | 50%                   |
| Damage Recovery                                                                                                    | provides the Total Damages Awarded.                                                                                                    | 3           | Damage Recovery                                          |                      | ~                     |
|                                                                                                    |                                                                                                    |             | ALPHA INSURANCE OF FLORIDA (ROCCO SPINOLA) Recovery      | Total Damages Sought | Total Damages Awarded |
|                                                                                                    |                                                                                                    |             | Property - BOAT                                          | \$11,000.00          | \$5,500.00            |
|                                                                                                    |                                                                                                    |             |                                                          |                      |                       |
|                                                                                                    |                                                                                                    |             |                                                          |                      | Sub                   |

Once an explanation is entered, select the Submit tab.

### Deferments

Parties can postpone a hearing for one year by adding a deferment.

The documents linked below provide step-by-step instructions on how to complete this process.

- How to Add or Edit a Feature or Damages While Case Is Deferred
- How to Challenge a Deferment
- How to Withdraw a Deferment

There are two ways to add a deferment to a case:

• From the Case Actions Tab, select Add Deferment, or

| Incident Deta                              | ails and My Party Information |                                                                                                    |                                                                 | Exit Workflow    |
|--------------------------------------------|-------------------------------|----------------------------------------------------------------------------------------------------|-----------------------------------------------------------------|------------------|
| Loss State: Arizona<br>Loss Date: 8/1/2022 |                               | Filing Parties: (2) * ALPHA INSURANCE OF FLORIDA (KIM KINDLY)<br>BETA INSURANCE OF COLORADO (LESLIE WHITE) | AF Case ID: A220000B5C3-C1<br>Negligence Laws: Pure Comparative |                  |
|                                            |                               | _                                                                                                    | Case Actions +                                                  | Evidence Manager |
|                                            | WORKFLOW STEPS                | Incident Details and My Party Infor                                                                        | Add Deferment                                                   | -                |

• From the blue ellipsis drop-down menu, select Defer Case.

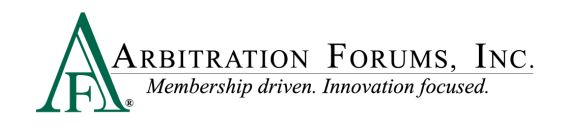

| A220000B5C3-C1<br>Loss State: Arizona<br>Loss Date: 8/1/2022 | O4513 ALPHA INSURANCE OF FLORIDA<br>Insured: KIM KINDLY  Add/Edit a Feature Add/Edit a Supplement Assign Case Case Overview Create Case Support Inquiry Defer Case Occurrence Overview Print Case |
|--------------------------------------------------------------|----------------------------------------------------------------------------------------------------|
|--------------------------------------------------------------|----------------------------------------------------------------------------------------------------|

Select a **Deferment Reason** and provide a justification. Attach evidence to support the reason for the selected deferment.

| Deter Case                                                                                                    |                                                                                                    | ×                                          | Pending Coverage Investigation                                                  |
|----------------------------------------------------------------------------------------------------|----------------------------------------------------------------------------------------------------|--------------------------------------------|---------------------------------------------------------------------------------|
| Please be advised that by requ<br>during the filing and/ar respon<br>status on this case. If your case<br>complete and requires your att | esting a deferment, you will not be required to complete<br>ding process. Once the deferment ends, please review th<br>status reflects "pending" or "in progress", your submiss<br>ention. | e all fields<br>the current<br>sion is not | Pending Litigation<br>Policy Limits Issue<br>Toll statute for reason not listed |
| * Deferment Reason                                                                                                    | Please select a reason                                                                                                    | ~                                          |                                                                                 |
| Deferment Justification<br>Evidence in support of your de<br>attach evidence in support of t                                             | ferment request must be added at this time. You will not<br>he deferment once this request is submitted.                                                                                   | r be able to                               |                                                                                 |
| Attached Evidence 💡                                                                                                    | + Aat                                                                                                    | tach Evidence                              |                                                                                 |
| Evidence items have not been                                                                                                    | attached.                                                                                                    |                                            |                                                                                 |
|                                                                                                    | Cancel                                                                                                    | Submit                                     |                                                                                 |

To confirm the deferment is added, an email notification is sent.

| Send Date: 08/29/2022 04:01:04 PM<br>Subject: Your File Number: 8262022A; Case Deferred; Your Insured: KIM KINDLY; AF Case Number: A220000B5C3-C1                                                                 |
|----------------------------------------------------------------------------------------------------|
| This serves as notice that your case has been deferred. If you submitted any features or responses with or during the deferment, you will be required to resubmit them once the deferment has ended.              |
| Case Information:<br>AF case Number: A22000085C3-C1<br>Recovery Type: Negligence<br>Your File Number: 826202A<br>Your Policy Number:<br>Your Insured: KIM KINDLY<br>Date of Loss: 08/03/2022<br>Loss State. A2    |
| Deferment Information:<br>Party Requesting the Deferment: 04513-ALPHA INSURANCE OF FLORIDA (KIM KINDLY)<br>Deferment Reson: Pending Coverage Investigation<br>Deferment Expiration Date: 08/29/2023               |
| You can view additional case details using the following link:<br>https://trsuat08.arbfile.org/trs/web/overview/46251                                                                                             |
| AF is dedicated to ensuring that our people, products, processes, and services provide best-in-class member service. Please visit <u>www.arbfile.org</u> or contact us at 1-866-977-3434 with specific inquiries. |
| DO NOT reply or forward this e-mail as responses are not monitored.                                                                                                    |

A deferment verification is also confirmed by the case status.

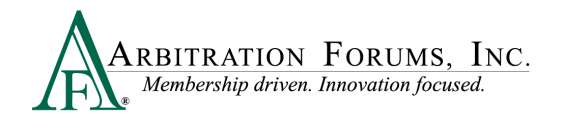

| A220000B5C3-C1<br>Loss State: Arizona | 04513 ALPHA INSURANCE OF FLORIDA<br>Insured: KIM KINDLY | F Collision   2018 FORD<br>Claim #: 82620224 | CINDY | Deferred -<br>Submitted | : |
|---------------------------------------|---------------------------------------------------------|----------------------------------------------|-------|-------------------------|---|
| Loss Date: 8/1/2022                   |                                                         |                                              |       |                         |   |

To withdraw a case before the one year expiration, select **Withdraw Deferment** from the blue ellipsis.

| A220000B5F5-C1      | 04513 ALPHA INSURANCE C                                                                                                    | IF FLORIDA  | Collision   2020 FORD          |
|---------------------|----------------------------------------------------------------------------------------------------|-------------|--------------------------------|
| Loss State: Arizona | Insured: CHUCK JONES                                                                                                    |             | Claim #: <mark>8292022A</mark> |
| Loss Date: 8/4/2022 | Add/Edit a Feature<br>Assign Case<br>Case Overview<br>Create Case Support Inquiry<br>Occurrence Overview<br>Print Case<br>Withdraw Deferment | <b>≈</b> vi | ew Features From All Parties 🛠 |

Deferments can also be withdrawn from within the case, by selecting **Withdraw Deferment** from the blue banner.

| Case Deferred: The case has been deferred by ALPHA INSURANCE OF FLORIDA due to Pending Litigation until 8/30/2023. Once the deferment ends, please review the<br>current status on this case. If your case status reflects "Pending" or "In Progress", your submission is not complete and requires your attention. | Withdraw Deferment |
|----------------------------------------------------------------------------------------------------|--------------------|
| Case Summary: A220000B5F5-C1<br>Coverage Group: Collision, Comprehensive/OTC                                                                                                    | ~                  |

### **Revisits**

The video link below provides step-by-step instructions on how to complete this process.

#### Revisits

Filers have limited circumstances in which to "**revisit**" a filing (i.e., update filing information for a new impleaded party, review cases where counterclaims are filed, or where an adverse party has raised a damage dispute, asserted policy limits, or jurisdictional exclusion).

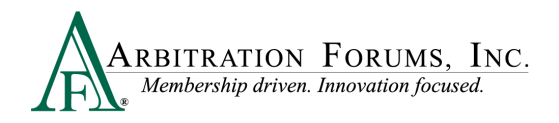

For New York PIP cases, a revisit is automatic when the responding party disputes a case qualifier.

| Case ID                                  | Company                          | Fea   | ture                                               | Claim Rep     | Due Date  | Status    |   |
|------------------------------------------|----------------------------------|-------|----------------------------------------------------|---------------|-----------|-----------|---|
| ☆ I220000D369-C1<br>Loss State: New York | 04513 ALPHA INSURANCE OF FLORIDA | RV    | Rebut qualifier dispute                            |               | 10/7/2022 | Revisit   | : |
| Loss Date: 9/3/2022                      | ~                                | E     | NYPIP   JJ RIDER<br>Claim #: <mark>9302022A</mark> | JOHN DEMANDER |           | Submitted | : |
|                                          |                                  | 💙 Vie | w Features From All Parties 💙                      |               |           |           |   |
|                                          |                                  |       |                                                    |               |           |           |   |

Filers have seven calendar days to revisit their case and update/change or enter a rebuttal.

To view files with a revisit, go to the TRS Worklist. Under **My Cases**, filter search by selecting cases that need attention.

| ARBITRATION FORUMS, Inc.                       |                    | Case - Search Q 🚹 Jack Demander  |
|------------------------------------------------|--------------------|----------------------------------|
| Worklist<br>Home / Workliss                    |                    |                                  |
| My Cases                                       | My Company's Cases | My Watched Cases                 |
| Needs Attention Responding Open Closed         |                    | View As 🔹 Order by 💌 Filter by 💌 |
| Showing 1 - 3 of 3 Case(s) for Needs Attention |                    | First Previous 1 Next Last       |

If a case has a revisit, it will appear on the right side.

| ☆ 18000009A7-C1<br>Loss State: Arizona<br>Loss Date: 3/1/2018 | O4513 ALPHA<br>INSURANCE OF FLORIDA<br>Insured: JOEY PACTONE | F      | Collision   2018<br>NISSAN<br>01-8686 | JACK<br>DEMANDER | 3/19/2018 | Revisit     | : |
|---------------------------------------------------------------|--------------------------------------------------------------|--------|---------------------------------------|------------------|-----------|-------------|---|
|                                                               |                                                              | R      | Collision   2017 FORD<br>01-8686      | JACK<br>DEMANDER | 3/19/2018 | In Progress | ÷ |
|                                                               |                                                              | v viev |                                       |                  |           |             |   |

Select the blue ellipsis to the right, and then select **Revisit**.

| Revisit <b>:</b> |  |
|------------------|--|
| Add Supplement   |  |
| Assign Claim Rep |  |
| Revisit          |  |
| Withdraw Feature |  |

### **Supplements**

The video link below provides step-by-step instructions on how to complete this process.

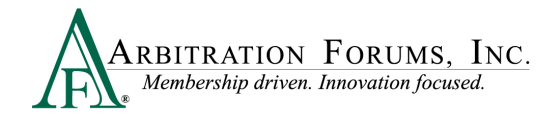

#### How to File a Supplement

Additional payments, known as supplements, can be filed so long as they were paid **on or after** the initial filing submission date (Rule 5-3).

Note: Evidence to support or dispute supplement damages are viewable by the parties.

There are two ways to add supplements depending on the case status **Submitted** or **Decision Published**.

#### **Case Status: Submitted**

When a supplement is paid **on or after** the submitted date, the filing company will select the blue ellipsis.

| Due Date | Status    |   |
|----------|-----------|---|
|          | Submitted | : |

From the drop-down menu, select Add Supplement.

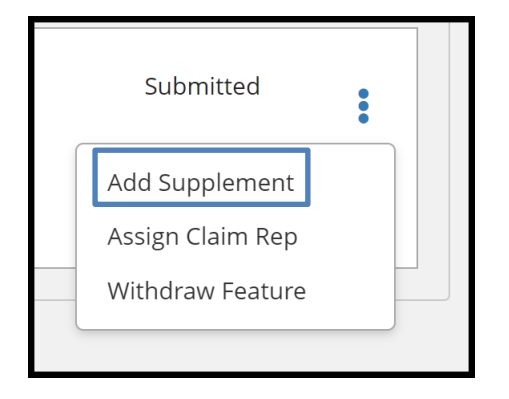

The following message appears. To save time, Filers can add supplements but cannot submit them **until** the liability decision is published. This avoids unecessary review of cases involving supplements where liability has not been proven, improving arbitrator cycle time.

Select **Proceed** and continue to add supplements.

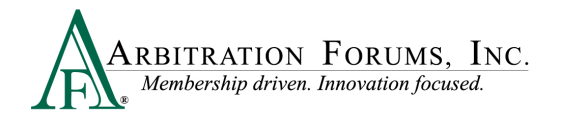

| Warning                                                      |                       | ×  |
|--------------------------------------------------------------|-----------------------|----|
| Supplements cannot be submitted until the liability decision | on has been published |    |
|                                                              | Cancel Proce          | ed |

Complete each workflow step to add a supplement to a case.

The first Workflow Step, **Select Features**, is automatically pre-filled. This is verified by the word **Added** displayed next to the **Available Feature**. Go to the next step: **Coverage Information**.

| Collision, Comprehensive/OTC vie   | w:                                                                  | WORKFLOW STEPS  |  |
|------------------------------------|---------------------------------------------------------------------|-----------------|--|
| Select Features for Supplement 💡   |                                                                     | Select Features |  |
| Available Features Add All         | Selected Features (1) Remove All<br>2022 FORD<br>Collision Remove @ |                 |  |
| Property view:                     |                                                                     | 7               |  |
| Select Features for Supplement 🔞   |                                                                     | -               |  |
| Available Features Add All         | Selected Features (1) Remove All                                    |                 |  |
| INSURED RESIDENCE<br>Property      | INSURED RESIDENCE Remove                                            | _               |  |
| PIP or Med Pay view:               |                                                                     |                 |  |
| Select Features for Supplement (2) |                                                                     |                 |  |
| Available Features                 | Selected Features (1) Remove All                                    |                 |  |
| HENRY SMITH<br>MedPay              | HENRY SMITH Remove 🗊                                                | _               |  |

Change previously submitted answers by selecting the applicable radio button. If there are no changes, go to the next step: **Supplement Information**.

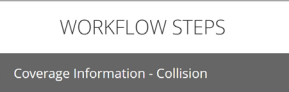

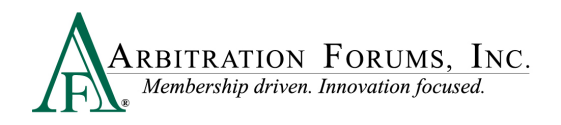

| Supplement Coverage - Collisio                                                                                                    | n 😧                         |
|----------------------------------------------------------------------------------------------------|-----------------------------|
| ✓ Does joint and several liability apply to this coverage? <b>∂</b>                                                                                                    | 🔿 Yes 💿 No                  |
| Policy Limits                                                                                                    |                             |
| ✓ Will you accept the policy limits as final settlement<br>of your claim?                                                                                                    | ● Yes 🔿 No 🚫 I'm Not Sure 🖗 |
| ✔ Will you accept the Pro-Rata Share?                                                                                                    | ● Yes ◯ No                  |
| ✓ Will you accept the remaining balance?                                                                                                    | ● Yes ◯ No                  |
| ✓ Do you agree to reimburse your insured for out-of-<br>pocket expenses (excluding your insured deductible<br>that is included in this filing) relating to the Coverage<br>sought? | ● Yes 🔿 No                  |
| Policy Limits Note 🖗                                                                                                    |                             |
|                                                                                                    |                             |

From the **Supplement Information** Workflow step, scroll down to the **Company-Paid Damages** section; enter the **Date of First Payment for this Supplement**. This date must be **on or after** the initial filing submission date.

Next, enter supplement(s) amounts in the appropriate fields.

| Company-Paid Damages                                      |            | WORKFLOW STEP                                                                              | 'S                                            |
|-----------------------------------------------------------|------------|--------------------------------------------------------------------------------------------|-----------------------------------------------|
| Total Loss                                                | 🔿 Yes 🔘 No |                                                                                            |                                               |
| $oldsymbol{st}$ Date of First Payment for this Supplement | mm/dd/yyyy |                                                                                            |                                               |
| Auto Damage 😧                                             |            |                                                                                            | 1                                             |
| Rental                                                    |            | Auto Damage 🥑 \$ /52.43                                                                    | ]<br>                                         |
| Loss of Use                                               |            | Property View:                                                                             | Add supplement to the corresponding category. |
| Towing                                                    |            | Total Loss     ○ Yes ● No       ✓ Date of First Payment for this Supplement     01/26/2023 |                                               |
| Storage                                                   |            | Debris Removal                                                                             |                                               |
| Personal Property                                         |            | Emergency Repairs/Mitigation Government Code Upgrades                                      |                                               |
| Diminished Value 🕑                                        |            | Additional Living Expense \$ 5,000.00                                                      |                                               |

**Attach evidence** to support supplement amounts. (See Insert, Attach, or Placeholder for Evidence to learn how to attach evidence.) Evidence attached to support Feature Damages is viewable to the responding party(ies) (Rule 5-3).

| Attached Evidence | 8                                 |               | + Attach Evidence |
|-------------------|-----------------------------------|---------------|-------------------|
| View              | Evidence Types (hide description) |               | Detach            |
| D                 | Estimate                          | Supplement #1 | 8                 |
|                   |                                   |               |                   |

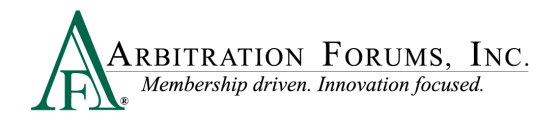

The next workflow step, **Select Supplements to Submit**, indicates the damage decision must be published before you can submit the supplement. Exit the workflow and wait for the decision to publish.

|                           |                                                                                                    |                       |          | WORKFLOW STEPS               |
|---------------------------|----------------------------------------------------------------------------------------------------|-----------------------|----------|------------------------------|
| Supplement Select         | tion 😧                                                                                                    |                       | (        | Select Supplements to Submit |
| Select the damage sets to | include in this submission.                                                                                                    |                       |          |                              |
| Collision                 | s that raise Policy Limits for this coverage [Collision]                                                                                                  |                       |          |                              |
| Include in Filing         | 2022 FORD<br>The following issues must be corrected in order to submit this supplement:<br>• The damage decision must be published before you can submit. | Total Damages Sought: | \$752.43 |                              |

If the liability decision is favorable, submit your supplement damages. (See Case Type: Decision Published for workflow.)

#### **Case Status: Decision Published**

Once a decision is published, supplements can be submitted for review by an arbitrator. To add supplements, follow the previous steps outlined under Case Status: Submitted.

| ☆ A220000B799-C1    | O4513 ALPHA INSURANCE OF FLORIDA O4513 ALPHA INSURANCE OF FLORIDA Insured: TISH BLACKWELL | Decision<br>Published |
|---------------------|-------------------------------------------------------------------------------------------|-----------------------|
| Loss Date: 9/1/2022 |                                                                                           | Add Supplement        |
|                     |                                                                                           | View Decision (PDF)   |

From the **Select Supplement to Submit** workflow step, notice the **Include in Filing** box is checked. This is an automatic process. Unchecking the box will cause your filing to go to hearing without including your damages.

|                           |                                                                                                    |                       |          | WORKFLOW STEPS               |
|---------------------------|----------------------------------------------------------------------------------------------------|-----------------------|----------|------------------------------|
| Supplement Select         | tion 😧                                                                                                    |                       |          | Select Supplements to Submit |
| Select the damage sets to | include in this submission.                                                                                                    |                       |          | 1                            |
| Collision                 | ; that raise Policy Limits for this coverage [Collision]                                                                                |                       |          |                              |
| Include in Filing         | 2021 FORD<br>I need to revisit responses that raise Jurisdictional Exclusions<br>I need to revisit responses that raise Damage Disputes | Total Damages Sought: | \$752.43 |                              |

Complete the remaining workflow steps and submit your supplement filing.

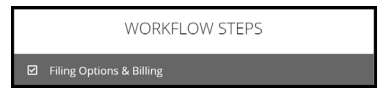

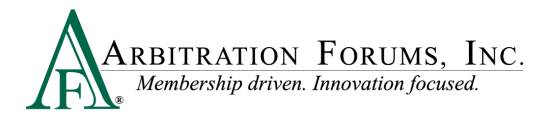

| Filing Options & Billing                                                                                |
|----------------------------------------------------------------------------------------------------|
| Filing Options                                                                                          |
| Panel of Three 🛛                                                                                        |
| No features qualify to request a Panel of Three                                                         |
| Personal Rep                                                                                            |
| The representative may only clarify, at the arbitrator's request, its arguments and submitted evidence. |
| Personal Rep at Hearing? O Yes () No                                                                    |
| Billing                                                                                                 |
| ✓ Billing Code to be Invoiced 004513 - ALPHA INSURANCE CO                                               |

| Coverage - Collision     Dees joint and Several apply: No     Dees joint and Several apply: No     Dees joint apply: No     Dees joint apply: No     Dees joint a                                                                                                    | Review & Submit                                                                                                    |                                                                                               |                                                                 |   | WORKFLOW STEPS                 |
|----------------------------------------------------------------------------------------------------|----------------------------------------------------------------------------------------------------|-----------------------------------------------------------------------------------------------|-----------------------------------------------------------------|---|--------------------------------|
| Damage Recovery Coverage - Collision Designed and Several apply: No Designed and Several apply: No Designed and Several apply: No Designed and Several apply: No Designed and Several apply: No Designed and Several apply: No Designed to relation building of the Coverage sought? Ves Features    2021 FORD Driver: Tist BLACKWELL Vehicle: 2021 FORD MUSTANG Claim Number: 502022A Claim Reg: CND7 CAUHOUN Submit your suppl filing.    Submit your suppl filing.                                                                                                    |                                                                                                    |                                                                                               |                                                                 |   | Review & Submit                |
| Coverage - Collision                                                                                                    | Damage Recovery                                                                                                    |                                                                                               |                                                                 | ~ |                                |
| books joint and Several apply: No<br>Policy Limits Acceptance<br>Will you accept the Pro Bas Share? Yos<br>Will you accept the Pro Bas Share? Yos<br>Will you accept the Pro Bas Share? Yos<br>Do you agree to remining balance? Yos<br>Do you agree to remining balance?<br>Do you agree to remining balance?<br>Do you agree to remining balanc | Coverage - Collision                                                                                                    |                                                                                               |                                                                 | ~ |                                |
| Policy Limits Acceptance Will you accept the Policy Limits at stetement of your claim? Ves Will you accept the Policy Limits at stetement of your claim? Ves Will you accept the Policy Limits at stetement of your claim? Ves Will you accept the Policy Limits at stetement of your claim? Ves Will you accept the Policy Limits at stetement of your claim? Ves Will you accept the Policy Limits at stetement of your claim? Ves Will you accept the Policy Limits at stetement of your claim? Ves Eeatures  2021 FORD  Driver: T5H BLACKWELL Vehicle: 2021 FORD MUSTANG Claim Nerr: COVY CLAHOUN Claim Rep: CNOY CLAHOUN Claim Rep: CNOY CLAHOUN CLAIM Rep: CNOY CLAHOUN                                                                                                    | Does Joint and Several apply: No                                                                                                    |                                                                                               |                                                                 |   |                                |
| Will you accept the Pails Number 3 Shall settlement of your claim? Yes         Will you accept the Primaling balance? Yes         Will you accept the Primaling balance? Yes         Boy ou agree to reimburse your insured for out-of-pocket expenses (excluding your insured deductible that is included in this filling) relating to the Coverage sought? Yes         Cell FORD         Driver: TISH BLACKYELL       Vehicle: 2021 FORD MUSTAING         Claim Rumber: 2002022A       Claim Rev: CNOY CLUHOIN         Dest spollation apply: No       Bemittance Address: 3820 Northclaide Biod         Dest spollation apply: No       Timpa, FL 33024-1603         Damagers, Sought: 5752-43       Claim Rev: Coverage Sought: 5752-43                                                                                                    | Policy Limits Acceptance                                                                                                    |                                                                                               |                                                                 |   |                                |
| Eestures                                                                                                    | Will you accept the policy limits as final settlement of you<br>Will you accept the Pro Rata Share? Yes<br>Will you accept the remaining balance? Yes<br>Do you agree to reimburse your insured for out-of-pockel | r claim? Yes<br>t expenses (excluding your insured deductible that is included in this filing | ) relating to the Coverage sought? Yes                          |   |                                |
| 2021 FORD Driver: TISH BLACKWELL Vehide: 2021 FORD MUSTANG Claim Number: 9202022A Claim Reg: CINOY CALHOUN I sta-406 7039 Cost spollation apply: No Damages: South: \$752.43                                                                                                    | Features                                                                                                    |                                                                                               |                                                                 |   |                                |
| Driver: TSH BLACKWELL Vehide: 2021 FORD MUSTANG<br>Claim Number: 9202022A Claim Reg: CNOY CLHOUN Remittance Address: 3820 Northdate Blvd<br>1873-466-7039<br>Bit antipos, FL 33624-1863<br>Dees spoliation apply: No<br>Damages South: \$752.43                                                                                                    | 2021 FORD                                                                                                    |                                                                                               |                                                                 |   |                                |
| Claim Number: 202022A Claim Rep: CINOY C4LHOUN Remittance Address: 3820 Northdale Blud<br>J 813-466-7039<br>C caincound/autofile.org<br>Does spollation apply: No<br>Damagers: Snupht: 5752-43                                                                                                    | Driver: TISH BLACKWELL                                                                                                    | Vehicle: 2021 FORD MUSTANG                                                                    |                                                                 |   |                                |
| Dees spoliation apply: No Damages Sought: \$752.43                                                                                                    | Claim Number: 9202022A                                                                                                    | Claim Rep: CINDY CALHOUN<br>2813-496-7039<br>Ccalhoum@arbfile.org                             | Remittance Address: 3820 Northdale Blvd<br>Tampa, FL 33624-1863 |   | Submit your supplement filing. |
| Damages Sought: \$752.43                                                                                                    | Does spoliation apply: No                                                                                                    |                                                                                               |                                                                 |   | 0                              |
|                                                                                                    | Damages Sought: \$752.43                                                                                                    |                                                                                               |                                                                 |   |                                |
| Bird Dates 9/11/0172                                                                                                    | First Payment Paid Date: 9/21/2022                                                                                                    |                                                                                               |                                                                 | ¥ |                                |

Once submitted, the supplement filing appears on the Worklist indicated by an "S".

| A220000B799-C1      | : | 04513 ALPHA INSURANCE OF FLORIDA<br>Insured: TISH BLACKWELL | F             | Collision   2021 FORD<br>Claim #: <mark>9202022A</mark> | Decision<br>Published | : |
|---------------------|---|-------------------------------------------------------------|---------------|---------------------------------------------------------|-----------------------|---|
| Loss Date: 9/1/2022 |   |                                                             | F             | Collision   2021 FORD S<br>Claim #: 92020224            | Submitted             | : |
|                     |   |                                                             | <b>∛</b> Viev | v Features From All Parties 🛠                           |                       |   |